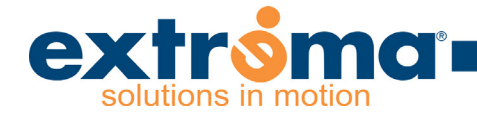

#### 8 Recognizing and resolving signals

The alarm status of the platform is signaled when the emergency pushbutton starts flashing. \_\_\_\_\_\_ This flashing is activated following a request for movement.

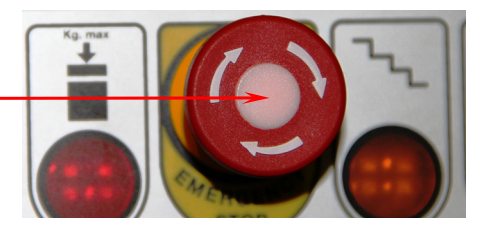

| N° of<br>FLASHES | DESCRIPTION                                                                                                    | SOLUTION                                                                                                    |
|------------------|----------------------------------------------------------------------------------------------------|----------------------------------------------------------------------------------------------------|
|                  |                                                                                                    | User                                                                                                    |
| 2                | Identifies the activation of the mi-<br>cro-parachute or of the micro over-<br>run. This alarm blocks the machine<br>permanently.                                      | Follow the indications in paragraph headed "Emergency<br>operations" of the "Operation and Maintenance Manual"<br>to put the machine on out of order and, if the case,<br>rescue the person on the platform. Then, contact the<br>authorized technical assistance service. |
| 3                | On leaving the floor, the end run sen-<br>sor has been kept pressed for more<br>than the established time of 1 sec.<br>This alarm blocks the machine per-<br>manently. | Follow the indications in paragraph headed "Emergency<br>operations" of the "Operation and Maintenance Manual"<br>to put the machine on out of order and, if the case,<br>rescue the person on the platform. Then, contact the<br>authorized technical assistance service. |
| 4                | Identifies the presence of the enable<br>drive signal when the bars are not in<br>safety position. This alarm blocks the<br>machine permanently.                       | Follow the indications in paragraph headed "Emergency<br>operations" of the "Operation and Maintenance Manual"<br>to put the machine on out of order and, if the case,<br>rescue the person on the platform. Then, contact the<br>authorized technical assistance service. |
| 5                | A:Identifies the pressed position of<br>the emergency button.<br>B:Identifies the intervention of the<br>overload control system                                       | <ul><li>A:Rotate the emergency pushbutton clockwise to unblock<br/>and put back in normal conditions for platform function.</li><li>B: please see the indications reported on page 17</li></ul>                                                                            |
| 6                | Identifies failure of the tests carried<br>out during traction motor start up se-<br>quence                                                                            | Check if there are any objects along the stairs or behind<br>the platform which could have activated a sensitive edge<br>reaction and, if so, remove these. If there are no said<br>objects, contact the authorized technical assistance<br>service.                       |
| 7                | Identifies incorrect position of the<br>micros which detect the safety posi-<br>tion of the two bars. Anyway missing<br>Enable at start up.                            | Contact the authorized technical assistance service                                                                                                    |
| 8                | The safety micros do not confirm open platform or close platform con-figuration                                                                                        | Contact the authorized technical assistance service                                                                                                    |
| 9                | Identifies intervention of power limi-<br>ter on the traction motor                                                                                                    | The weight on the platform exceeds the max. load capacity. Remove excess weight. If the problem persists, contact the authorized technical assistance service.                                                                                                    |
| 10               | Identifies intervention of power limi-<br>ter on platform lift/descent motor or<br>on the motor which opens and closes<br>the front access ramp (optional)             | Check if there is anything obstructing the platform's<br>movement or its front access on closing and opening. If<br>the problem persists, contact the authorized technical<br>assistance service.                                                                          |

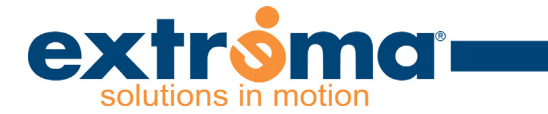

| 11 | Identifies intervention of a sensitive edge                                   | While going up or coming down, the platform has kno-<br>cked against an obstacle with its sensitive edge. Remove<br>the obstacle before resuming movement. To remove the<br>obstacle it is possible to reverse the platform's drive gear.<br>If the problem persists after removal of object, contact<br>the authorized technical assistance service. |
|----|-------------------------------------------------------------------------------|----------------------------------------------------------------------------------------------------|
| 12 | Identifies the conditions of the batte-<br>ry tension under minimum threshold | When the battery falls to a minimum charge, a buzzer<br>will go on and continue throughout the lift movement<br>along with the emergency pushbutton light which will<br>start flashing. This condition calls for a complete, eight<br>hour recharge of the battery.                                                                                   |

#### 9 Technical datasheet

| Ger                                          | neral                                                                                                    |
|----------------------------------------------|----------------------------------------------------------------------------------------------------|
| Load                                         | See data plate (250 daN max)                                                                                                    |
| Travel                                       | Straight flight of stairs, standard up to 10 m                                                                                                    |
| Gradient                                     | Variable, from 10 $^{\circ}$ to 45 $^{\circ}$                                                                                                    |
| Speed                                        | max 0.1 m/sec                                                                                                    |
| Capacity                                     | 1 person on wheelchair                                                                                                    |
| Standard working cycle                       | 5 travels at max load and max gradient after 1 hour of batteries recharge                                                                                 |
| Environmental condition                      | from -15°C to +60°C                                                                                                    |
| Noise                                        | Lower than 70 dBA (in air)                                                                                                    |
| Vibrations                                   | Low frequency; negligible                                                                                                    |
| Drive system                                 | Rack and pinion mechanism controlled by an<br>irreversible reduction gear and electric motor equipped<br>with an electromagnetic brake                    |
| Carriage commands                            | Key-switch ON-OFF<br>Upwards and downwards travel buttons<br>On board alarm push-button<br>Emergency stop button with manual reset<br>Joystick (optional) |
| Level Wall commands (optional)               | Calling and fold/unfold buttons key-switched                                                                                                    |
| Wander lead for attendant control (optional) | Upwards and downwards travel buttons.<br>Fold/unfold buttons<br>Joystick (optional)                                                                       |

| ELECTRIC P                           | ARAMETERS                |
|--------------------------------------|--------------------------|
| Nominal voltage required:            | 115÷240V (ac) @ 50÷60 Hz |
| Maximum current absorbed by the net: | 0.68÷0.45 A              |
| Power supply voltage:                | 24V (dc)                 |
| Maximum power on board:              | 0.54 kW                  |

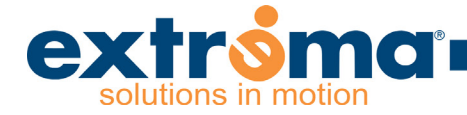

#### 9 Enclosure "Configurations and Settings"

#### CONFIGURATIONS AND SETTINGS

<u>RIGHT Machine and LEFT Machine:</u> Logic stairlifts leave the production line always in RIGHT configuration. The configuration may be changed to LEFT before or after installation and always with the platform switched off. If the configuration is changed after installation, make sure the following procedure for exchanging the connections at some distance from the lower and upper end run. When the exchange has been effected, switch the machine on and off to memorize the new status.

| RIGHT Installat<br>(STAN | ion configuration<br>IDARD) |
|--------------------------|-----------------------------|
| Sheath connector         | AP1 Card Connector          |
| Х3                       | X3                          |
| X4                       | X4                          |
| Sheath connectors        | Trolley micro               |
|                          | connectors                  |
| ХВ                       | ХВ                          |
| ХС                       | ХС                          |
| XD                       | XD                          |
| XE                       | XE                          |
| Xi                       | Xi                          |
| ХМ                       | XM                          |

LEFT Installation configuration

| Sheath connector  | AP1 Card Connector |
|-------------------|--------------------|
| X3                | X4                 |
| X4                | X3                 |
| Sheath connectors | Trolley micro      |
|                   | connectors         |
| ХВ                | XD                 |
| ХС                | XE                 |
| XD                | ХВ                 |
| XE                | ХС                 |
| Xi                | ХМ                 |
| ХМ                | Xi                 |

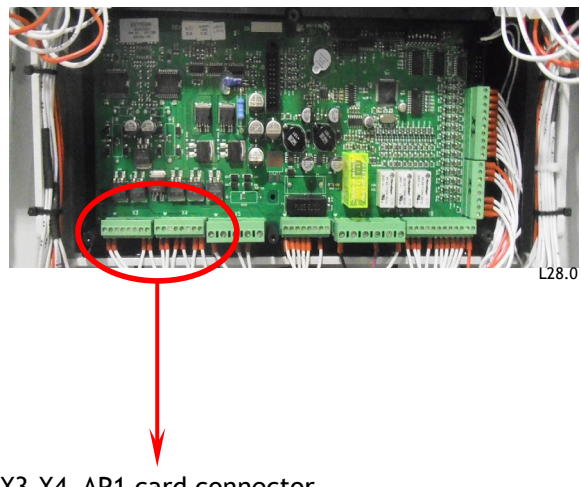

X3-X4 AP1 card connector

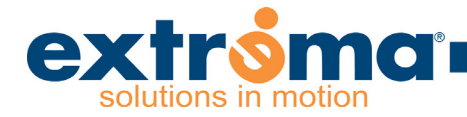

#### 10 Enclosure "Dip Switch Setting"

### DIP SWITCH SETTING AP1 CARD CONNECTOR

After every change of position of the DIP SWITCH, it is necessary to switch the platform off and on again

| DIP 1:      |                          | Enables the configuration of the optional kit for front access |
|-------------|--------------------------|----------------------------------------------------------------|
|             |                          |                                                                |
| DIP 1 = OFF | Front access Not Present |                                                                |
|             |                          |                                                                |

| DIP 2 and 3: |      | Enable the setting of 4 different speeds with relative start and stop ramps |
|--------------|------|-----------------------------------------------------------------------------|
|              |      | maximum<br>speed %                                                          |
| DIP 2 = OFF  | Up   | 75%                                                                         |
| DIP 3 = OFF  | Down | 50%                                                                         |
|              |      | maximum<br>speed%                                                           |
| DIP 2 = ON   | Up   | 100%                                                                        |
| DIP 3 = OFF  | Down | 70%                                                                         |
|              |      | maximum<br>speed% STANDARD                                                  |
| DIP 2 = OFF  | Up   | 100% CONFIGURATION                                                          |
| DIP 3 = ON   | Down | 80%                                                                         |
|              |      | maximum<br>speed %                                                          |
| DIP 2 = ON   | Up   | 100%                                                                        |
| DIP 3 = ON   | Down | 100%                                                                        |

DIP 4 and 5 : Enable the setting of maximum current threshold for the traction motor

Maximum current in A

| DIP 4 = OFF | 23 A |
|-------------|------|
| DIP 5 = OFF |      |

Maximum current in A

| DIP 4 = ON  | 28 A |
|-------------|------|
| DIP 5 = OFF |      |

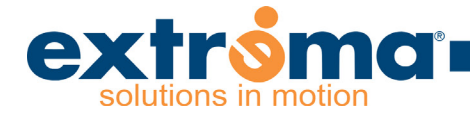

|                           |      | Maximum current in A      |
|---------------------------|------|---------------------------|
| DIP 4 = OFF<br>DIP 5 = ON | 33 A | STANDARD<br>CONFIGURATION |
|                           |      | Maximum current in A      |
| DIP 4 = ON                | 38 A |                           |
| DIP 5 = ON                |      |                           |

| DIP 6 : | Enables the configuration of the emergency |
|---------|--------------------------------------------|
|         | button's led alarm signals                 |

| DIP 6 = OFF | Led normally switched off |                        |
|-------------|---------------------------|------------------------|
| DIP 6 = ON  | Led normally switched on  | STANDARD CONFIGURATION |

| DIP 7 : | Enables the configuration of the emergency |
|---------|--------------------------------------------|
|         | button's led signals                       |

| DIP 7 = OFF | Steady Led   | STANDARD CONFIGURATION |
|-------------|--------------|------------------------|
| DIP 7 = ON  | Flashing Led |                        |

| DIP 8 : | Enables the Auto-Key and the opening transfer |
|---------|-----------------------------------------------|
|         | system operations                             |

| DIP 8 = OFF | Auto-Key and opening transfer system OFF | STANDARD CONFIGURATION |
|-------------|------------------------------------------|------------------------|
| DIP 8 = ON  | Auto-Key and opening transfer system ON  |                        |

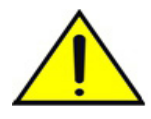

**WARNING:** in order to use the opening transfer system operation in a safe like manner, make sure that all the stairlift run is completely visible!

OVERLOAD CONTROL SYSTEM AND ON BOARD ALARM ELECTRONIC CARD DIP-SWITCH SETTING (placed on the control panel backside)

| SwOFF | S    | SLIM stairlift operation mode           | Config. by          |
|-------|------|-----------------------------------------|---------------------|
| SwON  | L    | LOGIC stairlift operation mode          | EXTREMA             |
| SwOFF | B.SI | Buzzer On during the stairlift running  | STANDARD<br>CONFIG. |
| SwON  | B.NO | Buzzer off during the stairlift running |                     |

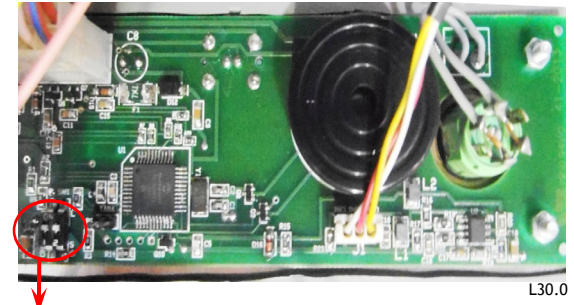

Dip-switch

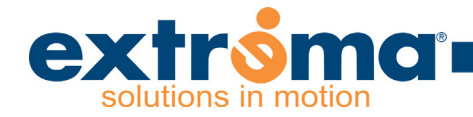

#### 11 Enclosure "overload control system"

System Description

The overload control system blocks the stairlift run when the weight exceeds the 25% of the machine load capacity

#### System Calibration:

Only authorised personnel can calibrate the system.

It is advised to do the calibrating procedure, by stopping the stairlift where the rail has a negative angle,

or

as close as possible to the starting point (avoiding that the starlift feet touch the ground)

To calibrate the system it is necessary to go onboard of the stairlift and bridge (e.g. with a flat head screwdriver) the "TARA" strip located on the electrical card

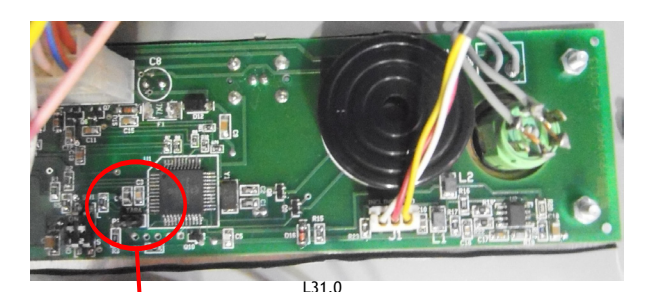

OVERLOAD CONTROL SYSTEM AND ON BOARD ALARM ELECTRONIC CARD (IMAGE L31.0)

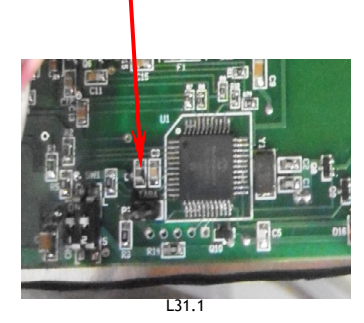

The correct overload control system calibrating acquisition is reported by short buzzer sounds + 1 steady buzz after the bridge is released

#### SAFETY NOTES:

The overload control system works for a short range even after the stairlift leaves the starting point: if the system detects an excessive weight leaving the floor level or going up the next level, it stops the stairlift.

To bring the stairlift back into the operational mode it is necessay to follow the instructions reported on the "Operation and maintenance manual" booklet

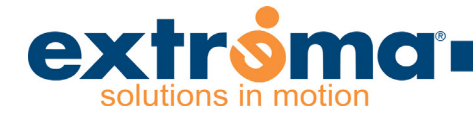

BarSensorCards

#### 12 Enclosure "BMRS regulation system for arm barriers"

#### System Description

BMRS system is made of by three main components: one SensorIF card and two BarSensorCards. BarSensorCards are installed in both of the arm barriers.

The LEFT arm barrier is connected to the JBSX connector; the RIGHT arm barrier is connected to the JBDX connector. The SensorIF main controller interfaces with the two BarSensorCards (left and right) and depending on the barriers position, different kinds of output are sent out towards the PLC - AP1 card.

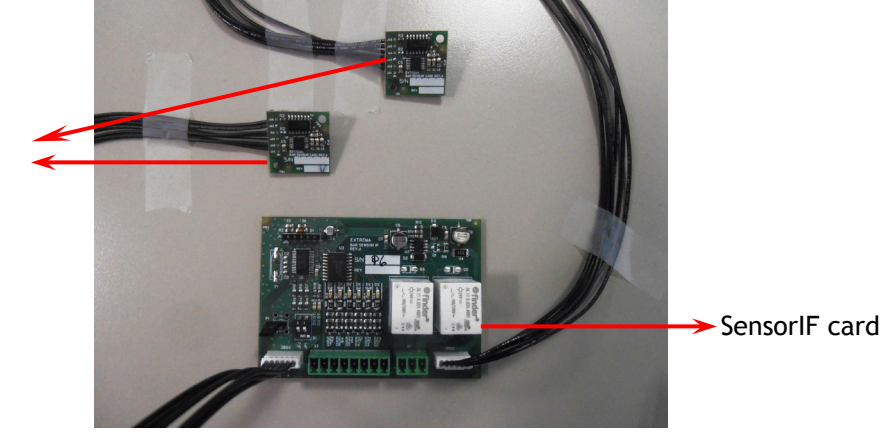

L32.0

#### BMRS System

#### S1 Dip-switch settings

| DIP S1 = OFF | LOGIC working operation mode |
|--------------|------------------------------|
| DIP S1 = ON  | SLIM working operation mode  |

#### Signalling LED lights

On SensorIF card there are Led lights which provide information regarding the arm barriers status and position. Each Led name is visible on SensorIF card.

DX0-DX180-DX90-SX0-SX180-SX90 LED lights show the arm barriers position; all LED lights are always on: when a specific position is reached the LED goes off (e.g. Right arm barrier  $0^{\circ}$  = DX 0 LED off)

| LED OFF | MEANING                         |
|---------|---------------------------------|
| DX 0    | Right arm barrier $0^{\circ}$   |
| DX 180  | Right arm barrier $180^{\circ}$ |
| DX 90   | Right arm barrier 90 $^{\circ}$ |
| SX 0    | Left arm barrier 0°             |
| SX 180  | Left arm barrier $180^{\circ}$  |
| SX 90   | Left arm barrier 90°            |

DXST and SXST LED lights show the arm barriers status

| LED ACTION       | MEANING                           |
|------------------|-----------------------------------|
| 1 long flashing  | Sensors correctly aligned         |
| 3 fast flashings | Sensors not correctly aligned     |
| led on           | Calibrating procedure in progress |

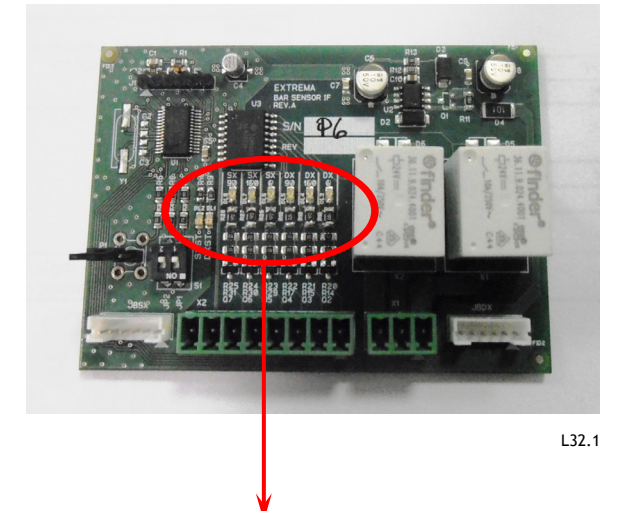

signalling LED lights area

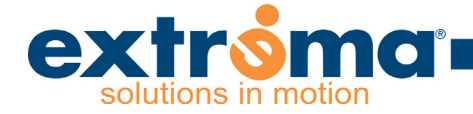

### System calibration

The stairlift system calibration is carried out during the factory process, however it could be necessary to recalibrate the system (only by authorised personnel) If this happens, follow this procedure:

- 1. By using the handwheel, bring both arm barriers on closed (0°) position
- (maintain at least 3/4 cm distance from the stairlift structure)
- 2. Bridge (e.g. with a flat head screwdriver) the P1 Strip on the SensorIF card
- 3. Leave the bridge (screwdriver) to memorize the calibration
- 4. Check the right working mode of the arm barriers in each position and if necessary re-calibrate

Bridging the P1 strip allows a pulse to run to the main controller, which records the value at  $0^\circ$ 

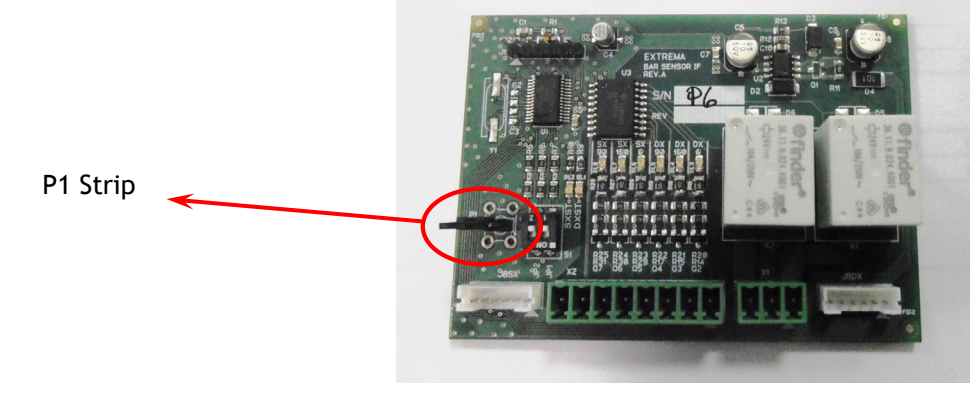

SensorIF card

L33.0

#### 13 BMRS components replacement

If it is necessary to replace the BMRS group parts, please read and follow the instructions accurately

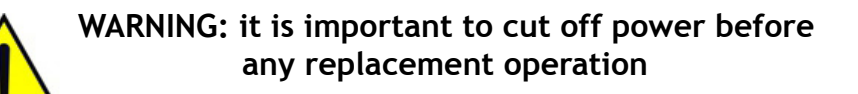

WARNING: collect all removed nuts, screws, washers, in order to re-use them during the re-assembly operation

#### BarSensorCard replacement

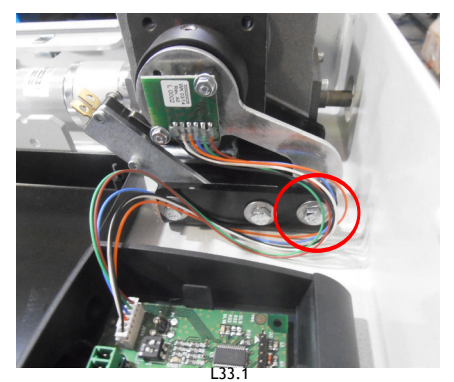

- 1. Disconnect the white connector (JBDX or JBSX) on the SensorIF card depending on which BarSensorCard needs to be replaced
- 2. Unscrew the M5x14 hex-head screw + M5 nut from actuator flange (highlighted by the circle in image L33.1) and remove the silvery rotation magnetic sensor support

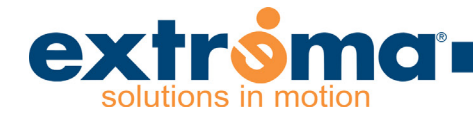

#### SensorIF electronic card replacement

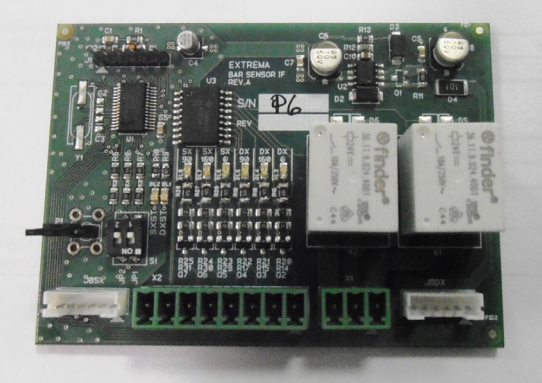

L37.0

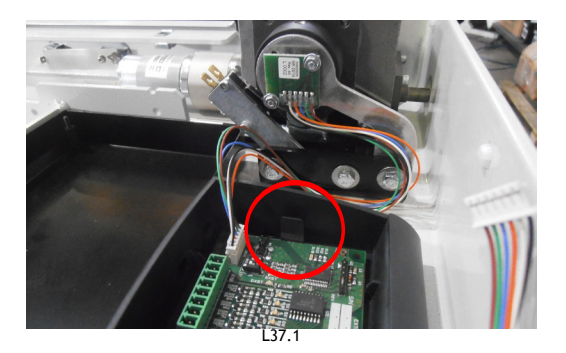

1. In order to replace the SensorIf electronic card (L37.0 image), disconnect all the connectors

2. Extract the broken SensorIF card by pushing the electronic card case lateral flaps (detail on image L37.1)

- 3. Install the new SensorIF card
- 4. Set the SensorIF S1 Dip Switch:

| DIP S1 = OFF | LOGIC operation mode |
|--------------|----------------------|
| DIP S1 = ON  | SLIM operation mode  |

5. Connect all the connectors

**6**. Turn the power on and calibrate the BMRS system following the instructions reported on top of page 33

**14 Enclosure "Alarms Table"** The alarm status of the platform is signalled when the emergency pushbutton starts flashing. This flashing is activated following a request for movement.

| L20F31002- |
|------------|
| Rev.0      |

| N° of<br>FLASHES | DESCRIPTION                                                                                                    | SOLUTION                                                                                                    | SOLUTION                                                                                                    |
|------------------|----------------------------------------------------------------------------------------------------|----------------------------------------------------------------------------------------------------|----------------------------------------------------------------------------------------------------|
|                  |                                                                                                    | Technician                                                                                                    | User                                                                                                    |
| 2                | Identifies the<br>activation of the<br>micro-parachute or<br>of the micro overrun.<br>This alarm blocks the<br>machine permanently. | Check if micro parachute SQ21 has been activated<br>analyzing the respective position of the test lever<br>as described in the paragraph headed "Emergency<br>operations" of the "Operations and Maintenance<br>Manual". The position of the lever all the way up or<br>all the way down confirms the activation of the micro<br>parachute. In this case check:<br>- the integrity of the rack and stability of the fixtures<br>on the runner<br>- the integrity of the cogged wheels of the lower<br>trolley and relative fixing<br>- if the motor-reducer and relative brake are working<br>properly<br>- if there is a return spring between the parachute's<br>cam masses<br>Or, check if the SQ19 Overrun micro has been<br>activated. In this case check:<br>- the correct positioning and integrity of the landing<br>end run cam<br>- the correct positioning and integrity of the landing<br>stop micro and relative wiring | Follow the indications in paragraph headed "Emergency<br>operations" of the "Operation and Maintenance<br>Manual" to put the machine on out of order and, if the<br>case, rescue the person on the platform. Then, contact<br>the authorized technical assistance service. |

Page 39

| 3 | On leaving the floor,<br>the end run sensor<br>has been kept pressed<br>for more than the<br>established time of<br>1 sec. This alarm<br>blocks the machine<br>permanently. | Check the correct positioning and integrity of the<br>landing end run. Check the integrity of wire 23<br>connecting pin 9 of X9 connector (card AP2) with<br>pin 2 of connector J3 (card AP1). Check the motor<br>connections on card AP2 and the conditions of the<br>motor brushes. This alarm permanently blocks the<br>machine until the card is reset. To reset, switch the<br>machine off and on again. | Follow the indications in paragraph headed "Emergency<br>operations" of the "Operation and Maintenance Manual"<br>to put the machine on out of order and, if the case,<br>rescue the person on the platform. Then, contact the<br>authorized technical assistance service. |
|---|----------------------------------------------------------------------------------------------------|----------------------------------------------------------------------------------------------------|----------------------------------------------------------------------------------------------------|
| 4 | Identifies the<br>presence of the<br>enable drive signal<br>when the bars are<br>not in safety position.<br>This alarm blocks the<br>machine permanently.                   | Check the integrity and correct adjustment of micro<br>SQ12. Check the integrity of the wiring. This alarm<br>permanently blocks the machine until the card is<br>reset. To reset, switch the machine off and on again.                                                                                                    | Follow the indications in paragraph headed "Emergency<br>operations" of the "Operation and Maintenance Manual"<br>to put the machine on out of order and, if the case,<br>rescue the person on the platform. Then, contact the<br>authorized technical assistance service. |
| 5 | A:Identifies the<br>pressed position<br>of the emergency<br>button.                                                                                                    | A:Rotate the emergency pushbutton clockwise<br>to unblock and put back in normal conditions for<br>platform function. If the problem persists, verify the<br>wiring of the emergency pushbutton.                                                                                                    | A: Rotate the emergency pushbutton clockwise to<br>unblock and put back in normal conditions for platform<br>function.                                                                                                    |
|   | B:identifies the<br>intervention of the<br>overload control<br>system.                                                                                                    | B:Please see the indications reported on "operation<br>and maintenance manual" booklet at page 17.                                                                                                    | B: Please call immediatly the Assistance Service.                                                                                                    |
| 6 | Identifies failure of<br>the tests carried out<br>during traction motor<br>start up sequence                                                                                | Check if the sensitive edge of the platform is pressed.<br>Check the integrity of the 30A fuse on card AP2.<br>Check the integrity of wire 11 connecting pin1 of X9<br>connector (card AP2) with pin 3 of J3 connector (card<br>AP1). Check the integrity of the drive relays fixed on<br>card AP2.                                                                                                    | Check if there are any objects along the stairs or<br>behind the platform which could have activated a<br>sensitive edge reaction and, if so, remove these. If<br>there are no said objects, contact the authorized<br>technical assistance service.                       |

| - Rev.0 | L20F31002- |  |
|---------|------------|--|
|         | Rev.0      |  |

| 7  | Identifies incorrect<br>position of the micros<br>which detect the<br>safety position of the<br>two bars. Anyway<br>missing Enable at<br>start up.                | Check and eventually adjust the SQ1-2 micros which<br>identify the safety position of the bars when the<br>platform needs to move. Check SQ12 which provides<br>the enable on closed platform.                                                                                                    | Contact the authorized technical assistance service                                                                                                    |
|----|----------------------------------------------------------------------------------------------------|----------------------------------------------------------------------------------------------------|----------------------------------------------------------------------------------------------------|
| 8  | The safety micros<br>do not confirm open<br>platform or close<br>platform configuration                                                                           | Identifies errors in configuration with the presence of<br>more micros activated simultaneously such as: RIGHT<br>bar open (SQ2) and RIGHT bar closed (SQ1), LEFT bar<br>open (SQ7) and RIGHT bar closed (SQ8), front access<br>open (SQ16) and front access closed (SQ17), End run<br>SQ18 and SQ20. Also a different combination of micros<br>to the above may activate the alarm in question. This<br>type of alarm indicates a wiring fault or connection<br>errors.                                            | Contact the authorized technical assistance service                                                                                                    |
| 9  | Identifies intervention<br>of power limiter on<br>the traction motor                                                                                              | Check the load on the platform. Check if there<br>is a mechanical obstruction between the motor/<br>parachute mechanisms and the rack mechanism.<br>Eventually check the motor brushes and clean them<br>by blowing out the wear dust which has accumulated.<br>The platform leaves the manufacturing plant with a<br>setting that allows for a load of 250Kg to be lifted at<br>a maximum inclination of 45°. Then check the correct<br>positioning of the DIP Switch , as described in the<br>installation manual | The weight on the platform exceeds the max. load<br>capacity. Remove excess weight. If the problem<br>persists, contact the authorized technical assistance<br>service.                           |
| 10 | Identifies intervention<br>of power limiter on<br>platform lift/descent<br>motor or on the motor<br>which opens and<br>closes the front access<br>ramp (optional) | Check if there is a load on the platform or on its front<br>access. Check if there is a mechanical obstruction<br>on the platform or on the front access. Check the<br>mechanics connected to the two motor shafts.                                                                                                    | Check if there is anything obstructing the platform's<br>movement or its front access on closing and opening. If<br>the problem persists, contact the authorized technical<br>assistance service. |

|    | v                                                                                 |                                                                                                    |                                                                                                    |
|----|-----------------------------------------------------------------------------------|----------------------------------------------------------------------------------------------------|----------------------------------------------------------------------------------------------------|
| 11 | Identifies intervention<br>of a sensitive edge                                    | This alarm is activated every time an obstacle is<br>knocked by a sensitive edge while running. If instead<br>one tries to start with a sensitive edge pressed, the<br>alarm will appear with 6 flashes. If an obstacle has<br>been knocked by a sensitive edge, it is possible to<br>remove the obstacle by reversing the gear. This alarm<br>is also activated when the false bottom is pressed<br>while opening the platform.                                                                                                    | While going up or coming down, the platform has<br>knocked against an obstacle with its sensitive edge.<br>Remove the obstacle before resuming movement.<br>To remove the obstacle it is possible to reverse the<br>platform's drive gear. If the problem persists after<br>removal of object, contact the authorized technical<br>assistance service. |
| 12 | Identifies the<br>conditions of the<br>battery tension under<br>minimum threshold | When the battery falls to a minimum charge of 20,5<br>V, the buzzer placed on the AP1 card will set off<br>with a continuous throughout the ride and together<br>with the visual alarm consisting of 12 flashes. This<br>is the information that indicates that the battery is<br>low and needs to be recharged for at least 8 hours.<br>If the tension drops further and reaches a minimum<br>of 19.5 V the machine will shut down. It is still<br>possible however to reach the landing going up even<br>with frequent blocks or going down without blocks.<br>Obviously it is necessary to charge the batteries as<br>indicated above. This condition may cause irreparable<br>damage to the batteries. | When the battery falls to a minimum charge, a buzzer<br>will go on and continue throughout the lift movement<br>along with the emergency pushbutton light which will<br>start flashing. This condition calls for a complete, eight<br>hour recharge of the battery.                                                                                    |

extrong solutions in motion

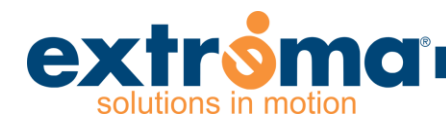

## **PIATTAFORMA SERVOSCALA**

# WHEELCHAIR PLATFORM LIFT

# **LOGIC** 2014

# SCHEMI ELETTRICI ELECTRICAL DRAWING

Cod. L20F30003 rev.0 del 15/04/2014

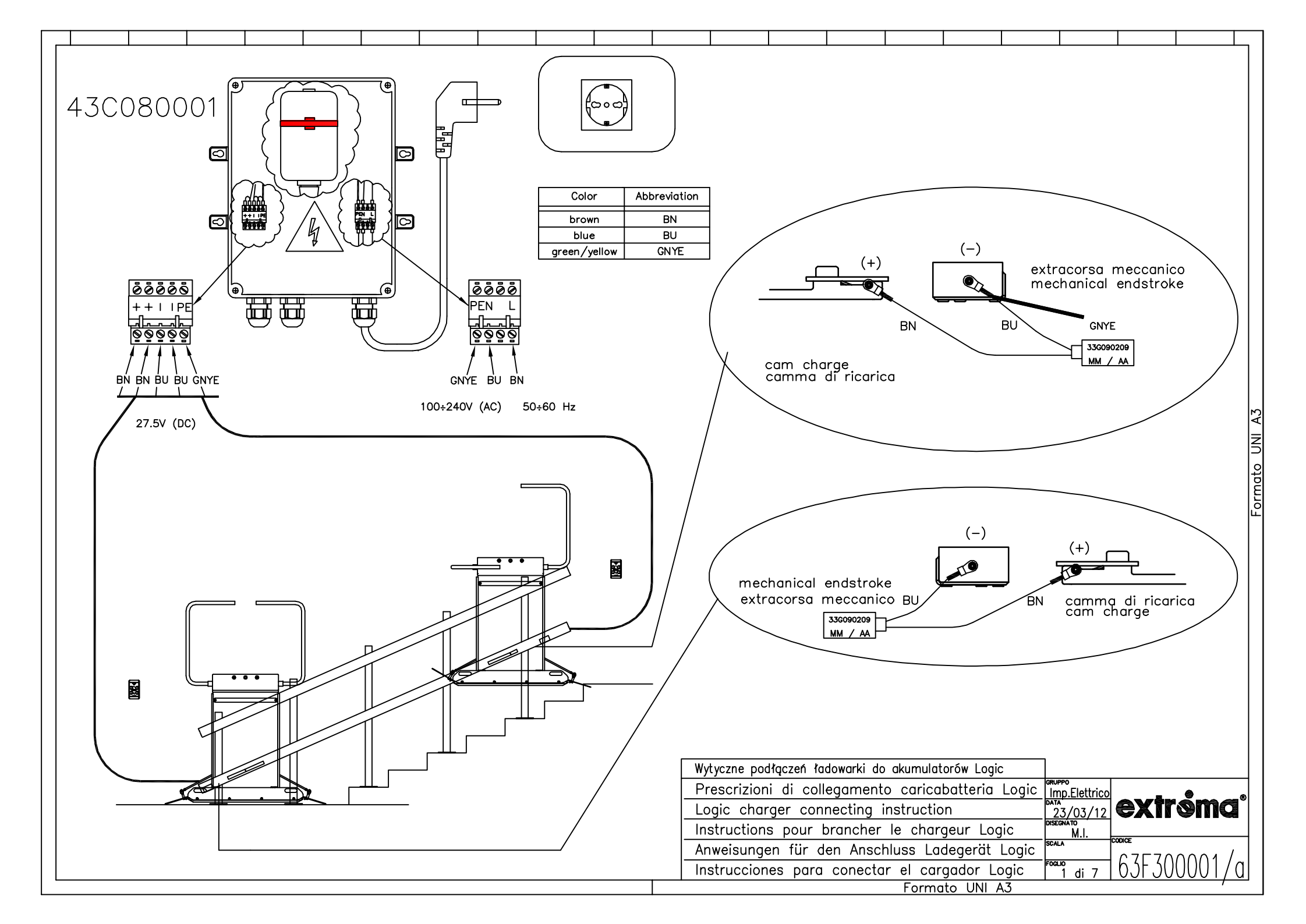

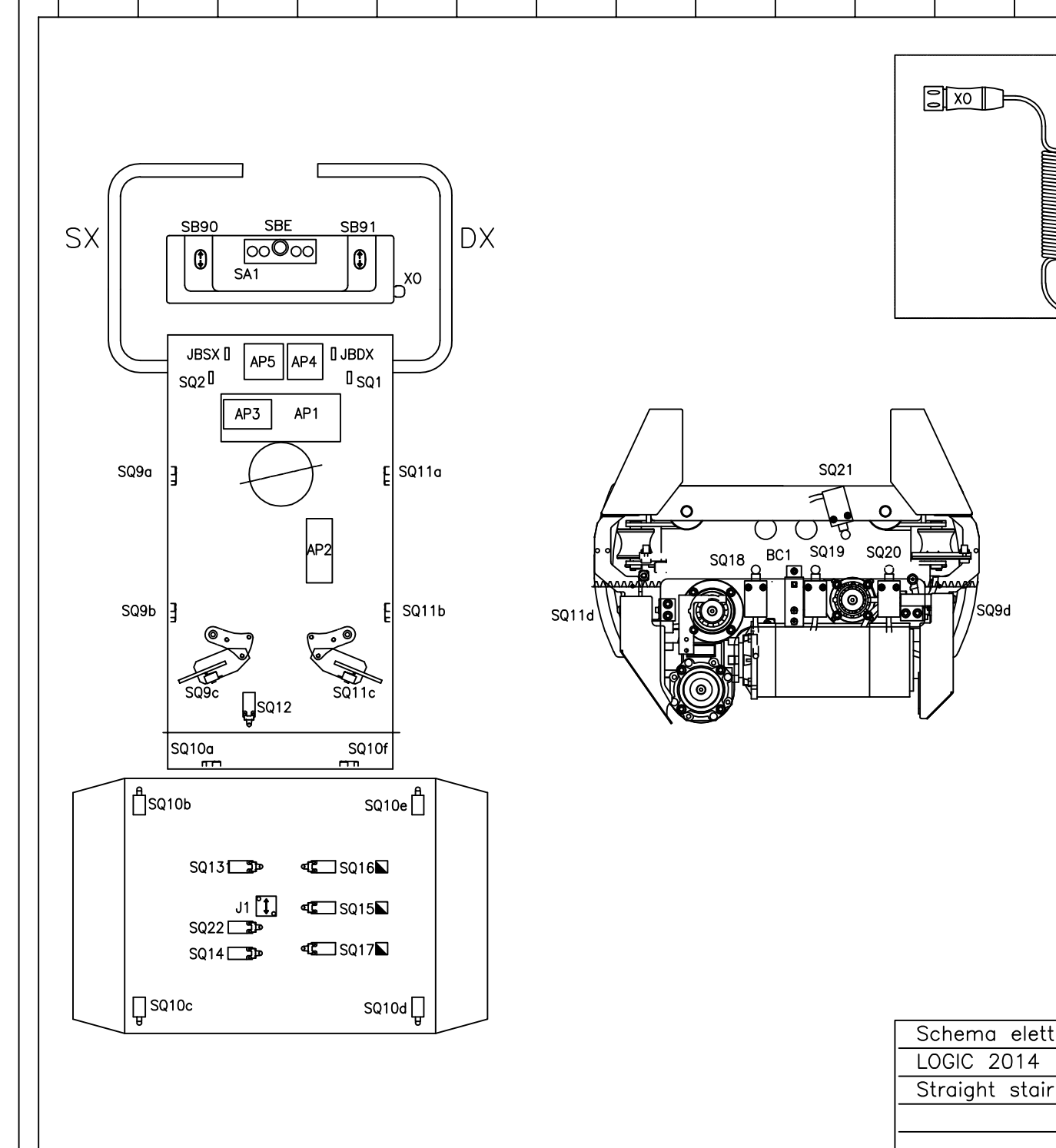

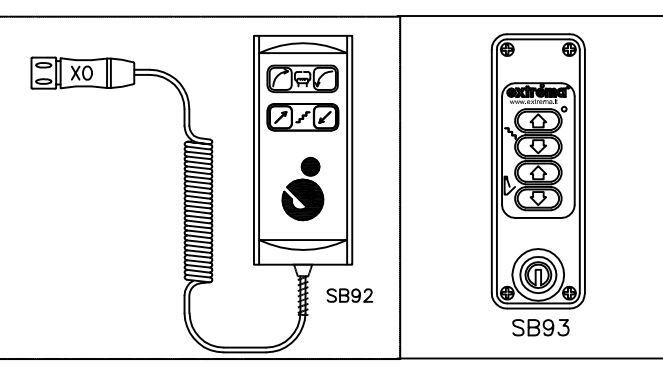

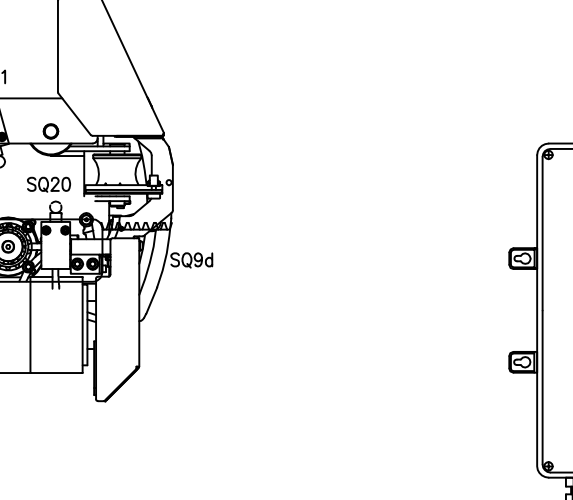

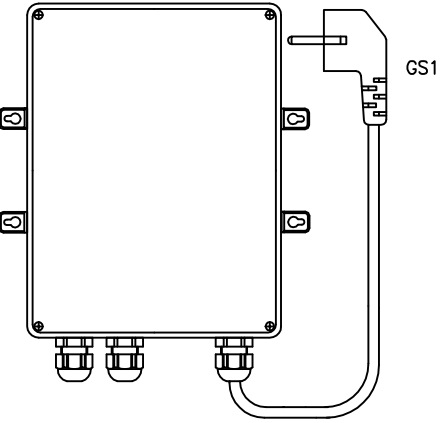

| Schema elettrico servoscala rettilineo | gruppo<br>ELECTRICAL DRAWING | ●®®        |
|----------------------------------------|------------------------------|------------|
| LOGIC 2014                             | 13/01/14                     | extroma    |
| Straight stair lift Electrical Wiring  | DISEGNATO                    |            |
|                                        | scala<br>1:1                 |            |
|                                        | Foglio<br>1 di 9             | 163F300003 |
| Formato UNI A3                         |                              |            |

| S | IMBOLO | DESCRIZION                                                                                 | NE                         |                             |                            |                       | 1          | POSIZIONE | S                                                                                               | SIMBOLO                    | DESCRIZION                                                                    | IE                          |                            |                            |                              |                   | POSIZIONE |              |
|---|--------|--------------------------------------------------------------------------------------------|----------------------------|-----------------------------|----------------------------|-----------------------|------------|-----------|-------------------------------------------------------------------------------------------------|----------------------------|-------------------------------------------------------------------------------|-----------------------------|----------------------------|----------------------------|------------------------------|-------------------|-----------|--------------|
| A | P1     | Scheda elettronica CPU<br>CPU electronic card                                              |                            |                             |                            |                       | 100 - 119  | Ś         | SQ1 Microinterruttore barra DX in sicurezza 90°<br>90° Right—hand side barrier arm micro switch |                            |                                                                               |                             |                            |                            | 111                          |                   |           |              |
| A | P2     | Scheda elettronica PWM<br>PWM electronic card                                              |                            |                             | (                          | 03 – 18               | 9          | SQ2       | Microinterruttore barra SX in sicurezza 90°<br>90° left-band side barrier arm micro switch      |                            |                                                                               |                             |                            | 111                        |                              |                   |           |              |
| A | Р3     | Scheda elettronica accesso frontale (opzionale)<br>Front Access electronic card (optional) |                            |                             |                            | 72 – 78               | \$         | 6Q9a-b    | Microinterru<br>Left—hand                                                                       | uttore bord<br>side Lift ( | lo sensibile<br>unit body (                                                   | e schienale<br>edge sens    | e lato sinis<br>or micro s | stro<br>switch             | 108                          |                   |           |              |
| A | P4     | Scheda ric<br>Level wall                                                                   | evitore con<br>controls re | mandi di p<br>adio receiv   | iano (opzio<br>er electron | onale)<br>ic card (c  | ptional)   | 58 - 59   | Ş                                                                                               | 5Q9c                       | Microinterru<br>Left—hand                                                     | uttore band<br>side Platfo  | della latero<br>orm edge   | ale sinistra<br>micro swit | ı<br>tch                     |                   | 108       |              |
| A | P5     | Scheda di<br>barrier arn                                                                   | controllo :<br>ns magnet   | sensori mo<br>ic sensors    | ignetici bar<br>control el | re<br>ectronic c      | ard        | 31 – 38   | ç                                                                                               | SQ9d                       | Microinterro<br>Left—hand                                                     | uttore bord<br>side Drive   | lo sensibile<br>unit edge  | e motore<br>e micro sw     | lato sinistro<br>vitch       | 0                 | 107       |              |
| А | P6     | Scheda co<br>Overload c                                                                    | ntrollo sov<br>ontrol syst | raccarico<br>tem and o      | e allarme o<br>n board al  | a bordo<br>arm electi | ronic card | 22 – 27   | ŝ                                                                                               | SQ10a—f                    | Microinterri<br>Anti—crushi                                                   | uttore bord<br>ing sensor   | lo sensibile<br>base in L  | e fondo so<br>_ift unit bo | chienale<br>ody              |                   | 88 – 91;  | 101; 106     |
| B | C1     | Contatto s<br>Power sup                                                                    | pazzola di<br>ply and slo  | alimentazi<br>owdown br     | ione e ralle<br>ush contac | entamento<br>t        | (          | 03 – 04   | ŝ                                                                                               | SQ10be                     | Microinterri<br>Anti—crushi                                                   | uttore bord<br>ing sensor   | lo sensibile<br>base in p  | e doppiofo<br>platform     | ndofondo p                   | pedana            | 102 - 106 |              |
| F | U      | Fusibile ba<br>30A batter                                                                  | itterie 30A<br>ies fuse    |                             |                            |                       | (          | 06        | ŝ                                                                                               | SQ11a-b                    | Microinterro<br>Right-hand                                                    | uttore bord<br>I side Lift  | lo sensibile<br>unit body  | e schienale<br>edge mic    | e lato dest<br>cro switch    | ro                | 109       |              |
| F | 1      | Fusibile di<br>30A PWM                                                                     | potenza F<br>card power    | PWM 30A<br>r fuse           |                            |                       | (          | 05        | ŝ                                                                                               | SQ11c                      | Microinterro<br>Right-hand                                                    | uttore band<br>I side Plat  | della latero<br>form edge  | ale destra<br>micro sw     | vitch                        |                   | 109       |              |
| F | 2      | Fusibile +2<br>6.3A fuse                                                                   | 24 aux su<br>(AUX +24)     | sheda AP<br>) on AP1        | 1da 6.3A<br>card           |                       | 9          | 96        | S                                                                                               | SQ11d                      | Microinterro<br>Right-hand                                                    | uttore bord<br>I side Lift  | lo sensibile<br>unit body  | e motore<br>edge mic       | lato destro<br>cro switch    | •                 | 101       |              |
| F | с      | Fusibile ne<br>7.5A fuse                                                                   | gativo aus<br>(AUX nega    | iliari 7.5A<br>Itive)       |                            |                       |            | 14        | 5                                                                                               | SQ12                       | Microinterru<br>Safety pos                                                    | uttore pedo<br>ition platfo | ana in sicu<br>orm micro   | urezza chi<br>switch       | usa                          |                   | 111 - 112 |              |
| G | B1     | Batterie<br>Batteries                                                                      |                            |                             |                            |                       | (          | 05 – 07   | S                                                                                               | SQ13                       | Microinterru<br>Closed pla                                                    | uttore pede<br>tform micr   | ana chiusa<br>o switch     |                            |                              |                   | 87        |              |
| G | S1     | Caricabatte<br>Battery ch                                                                  | eria<br>arger              |                             |                            |                       | (          | 01        | S                                                                                               | SQ14                       | Microinterri<br>Wide-open                                                     | uttore pedo<br>platform     | ana aperta<br>micro swit   | ch                         |                              |                   | 87        |              |
| J | 1      | Sensore in<br>Incline sen                                                                  | clinometric<br>sor         | 0                           |                            |                       | :          | 21        | 9                                                                                               | SQ15                       | Microinterru<br>Front acce                                                    | uttore acce<br>ss safety    | esso fronto<br>micro swit  | ale in sicu<br>ch positio  | irezza (vert<br>n (vertical) | ticale)<br>)      | 76 ; 111  |              |
| J | BDX    | Scheda se<br>Right-hand                                                                    | nsore mag<br>d side mag    | netico des<br>gnetic sens   | tro<br>sor electror        | nic card              |            | 39        | 9                                                                                               | SQ16                       | Microinterrı<br>Wide—open                                                     | uttore acce<br>front acc    | esso fronto<br>ess micro   | ale aperto<br>switch       |                              |                   | 77        |              |
| J | BSX    | scheda sei<br>Left-hand                                                                    | nsore mag<br>side magr     | netico sini:<br>netic senso | stro<br>or electroni       | c card                | ÷          | 30        | \$                                                                                              | SQ17                       | Microinterruttore accesso frontale chiuso<br>Closed front access micro switch |                             |                            |                            | 75                           |                   |           |              |
| N | 1      | Motore att<br>Right-hand                                                                   | uatore bar<br>1 side barı  | ra di cont<br>rier arm m    | enimento d<br>notor unit   | lestra                | (          | 51        | 9                                                                                               | SQ18                       | Microinterru<br>End run m                                                     | uttore di p<br>nicro switcl | iano: bass<br>n: config.   | o conf. D<br>Low Right;    | X; alto cor<br>; config. U   | nf. SX<br>p Left  | 43 ; 80   |              |
| N | 2      | Motore att<br>Left-hand                                                                    | uatore bar<br>side barri   | ra di cont<br>er arm mo     | enimento s<br>stor unit    | inistra               | l.         | 67        | Ś                                                                                               | SQ19                       | Microinterru<br>Overrun m                                                     | uttore di e<br>icro switch  | xtracorsa                  |                            |                              |                   | 113       |              |
| N | 3      | Motore att<br>Platform n                                                                   | uatore ribo<br>notor unit  | iltamento  <br>(fold/unfo   | oedana<br>Id)              |                       | 8          | 36        | Ś                                                                                               | SQ20                       | Microinterru<br>End run m                                                     | uttore di p<br>nicro switcl | iano: alto<br>n: config.   | conf. DX;<br>Up Right;     | basso cor<br>config. Do      | nf. SX<br>wn Left | 42 ; 83   |              |
| N | 4      | Motore att<br>Front acce                                                                   | uatore ram<br>ess motor    | npa access<br>unit          | o frontale                 |                       |            | 74        | 9                                                                                               | SQ21                       | Microinterri<br>Parachute                                                     | uttore sicu<br>micro swit   | rezza para<br>.ch (oversp  | icadute<br>beed)           |                              |                   | 113       |              |
| N | 5      | Motore tra<br>Drive unit                                                                   | zione<br>motor             |                             |                            |                       |            | 04        | Ś                                                                                               | SQ22                       | Microinterro<br>45° platfor                                                   | uttore pede<br>m micro s    | ana a 45°<br>witch         |                            |                              |                   | 89        |              |
| S | A1     | Selettora o<br>Off/On key                                                                  | a chiave of<br>y—switch    | ff—on                       |                            |                       | :          | 23        | >                                                                                               | KO                         | connettore<br>Wander lea                                                      | pulsantier<br>Id for atte   | a accompo<br>ndant con     | agnatore<br>nector         |                              |                   | 45        |              |
| S | A2     | Selettore J<br>Joystick (c                                                                 | loystick (op<br>optional)  | ptional)                    |                            |                       |            | 49 – 50   | ١                                                                                               | ′B1                        | Freno elett<br>Electromag                                                     | romagnetic<br>netic brak    | o motore<br>e M5 moto      | M5<br>or unit              |                              |                   | 09        |              |
| S | BE     | Pulsante e<br>Emergency                                                                    | -mergenza<br>pushbutto     | -stop + le<br>on + alarm    | d diagnosi<br>n status     |                       | :          | 24        |                                                                                                 |                            |                                                                               |                             |                            |                            |                              |                   |           |              |
| S | B90    | Pulsante a<br>On board                                                                     | bordo di<br>travel pust    | movimento<br>n button       | zione                      |                       | :          | 52 – 53   |                                                                                                 |                            |                                                                               |                             |                            |                            |                              |                   |           |              |
| S | B91    | Pulsante a<br>On board                                                                     | bordo di<br>travel pust    | movimento<br>n button       | zione                      |                       | :          | 54 – 55   |                                                                                                 |                            |                                                                               |                             |                            |                            |                              |                   |           |              |
| S | B92    | Pulsantiera<br>Wander lec                                                                  | accompag<br>d for atte     | gnatore (o<br>Indant con    | pzionale)<br>trol (option  | al)                   |            |           |                                                                                                 | Schema                     | elettrico                                                                     | servos                      | cala ret                   | tilineo                    | GRU                          | JPPO              |           |              |
| S | B93    | Pulsantiera<br>Level wall                                                                  | di piano<br>controls (d    | opzionale<br>optional)      |                            |                       |            |           |                                                                                                 | LOGIC 20                   | 014                                                                           | 00,400                      |                            |                            | <br>DAT/<br>13               | 5/01/14           | extr      | <b>éma</b> ° |
|   |        |                                                                                            |                            |                             |                            |                       |            |           |                                                                                                 | Straight                   | stair lift                                                                    | Electri                     | cal Wirin                  | ng                         | DISE                         | EGNATO            | CODICE    |              |
|   |        |                                                                                            |                            |                             |                            |                       |            |           |                                                                                                 |                            |                                                                               |                             |                            |                            | FOG                          | 1:1               | 63F3(     | ודחחח        |
|   |        |                                                                                            |                            |                             |                            |                       |            |           |                                                                                                 |                            |                                                                               |                             | Forma                      | to UNI                     | <u>م</u>                     | z ai y            |           | 50000        |

Formato UNI A3

ormato UNI A3

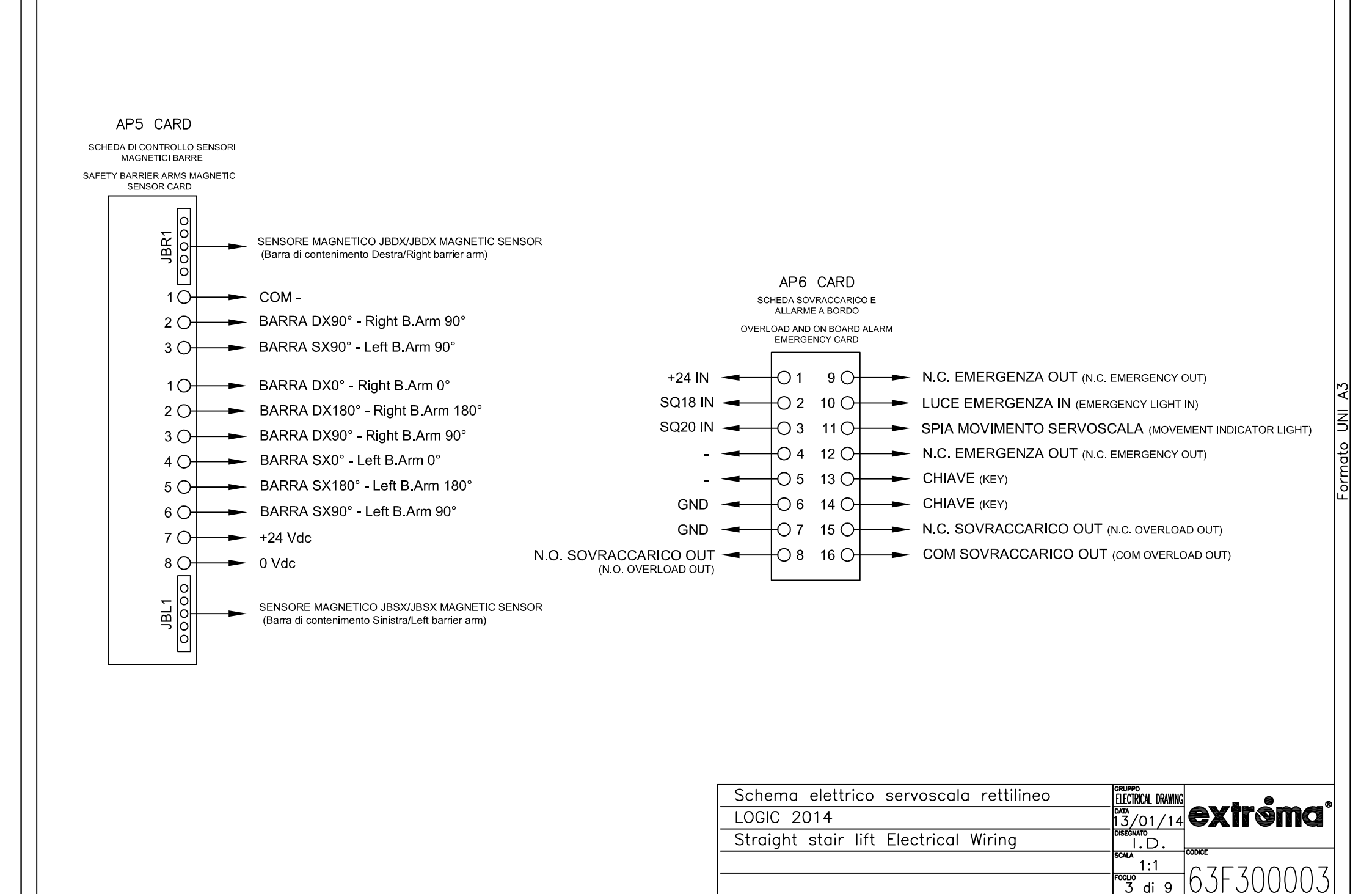

| ormato | UNI | Α3 |
|--------|-----|----|
|        |     |    |

F

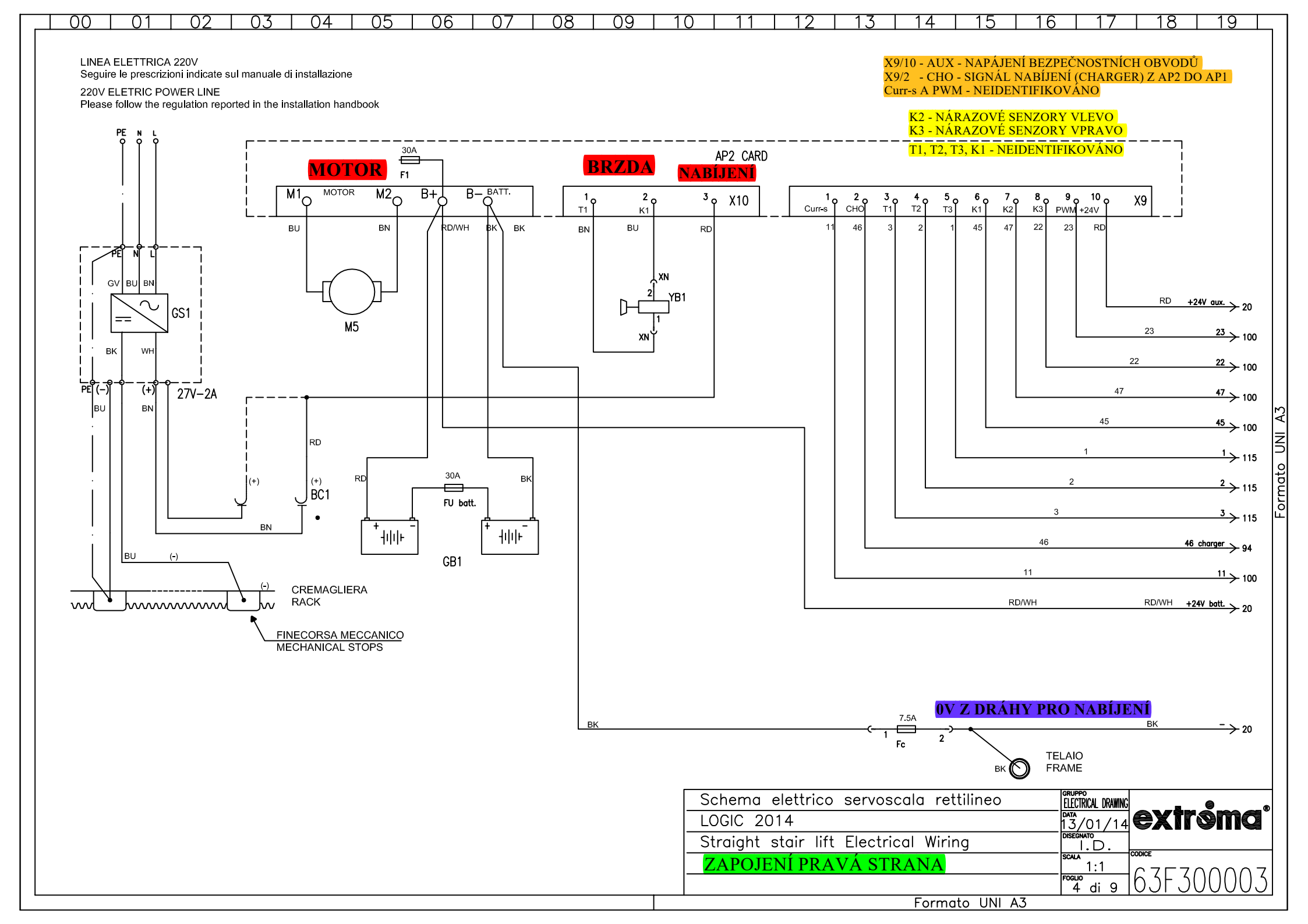

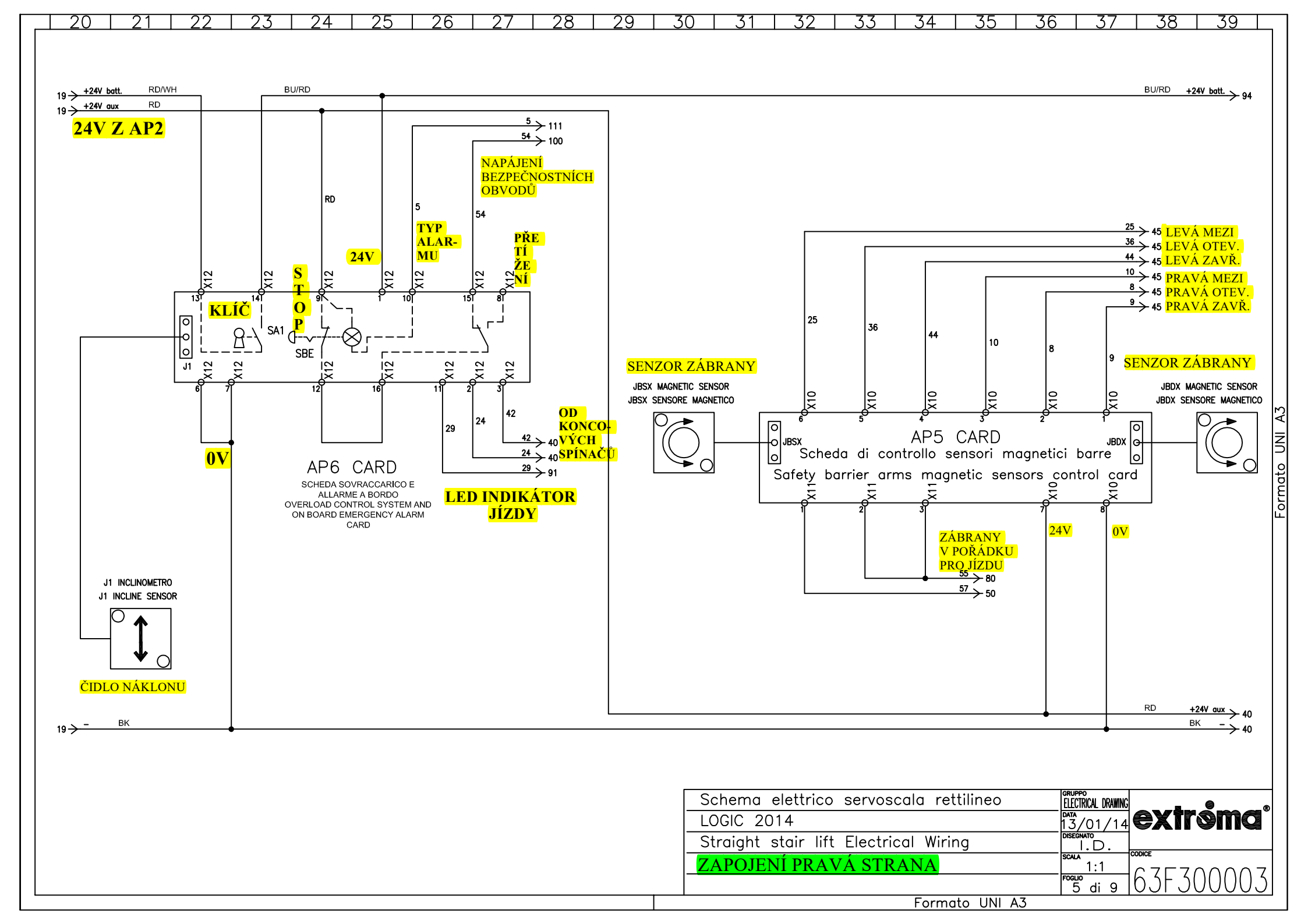

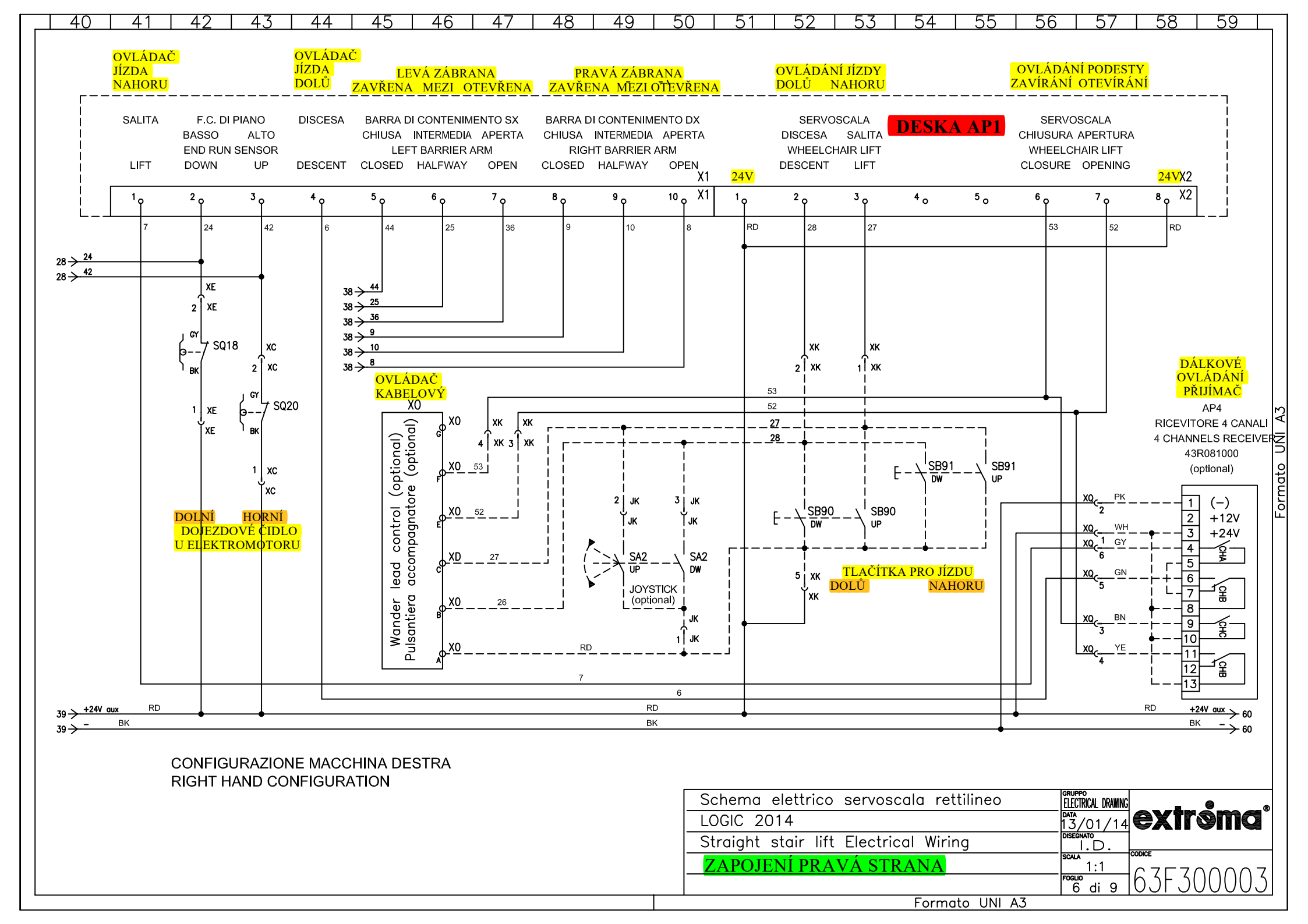

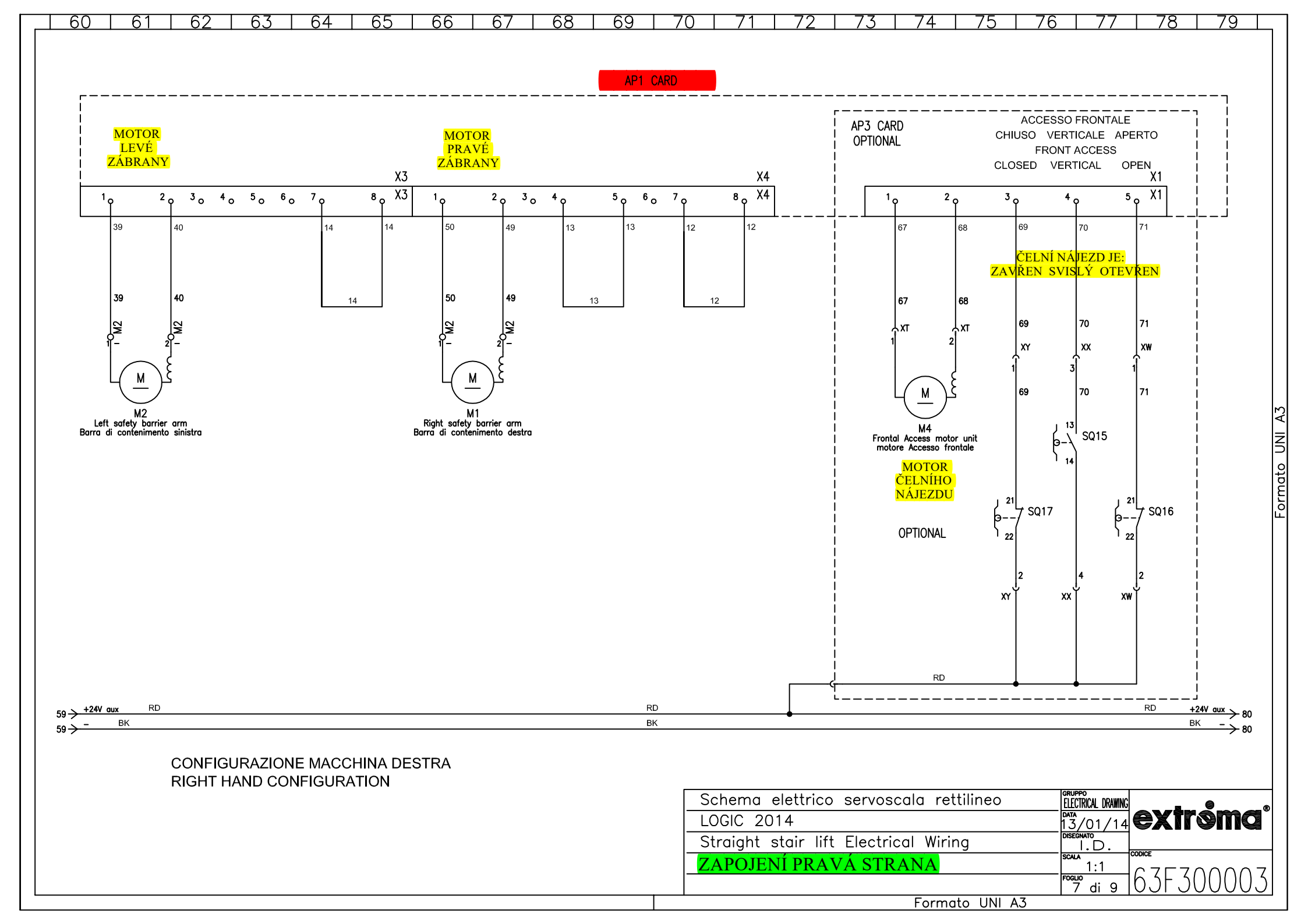

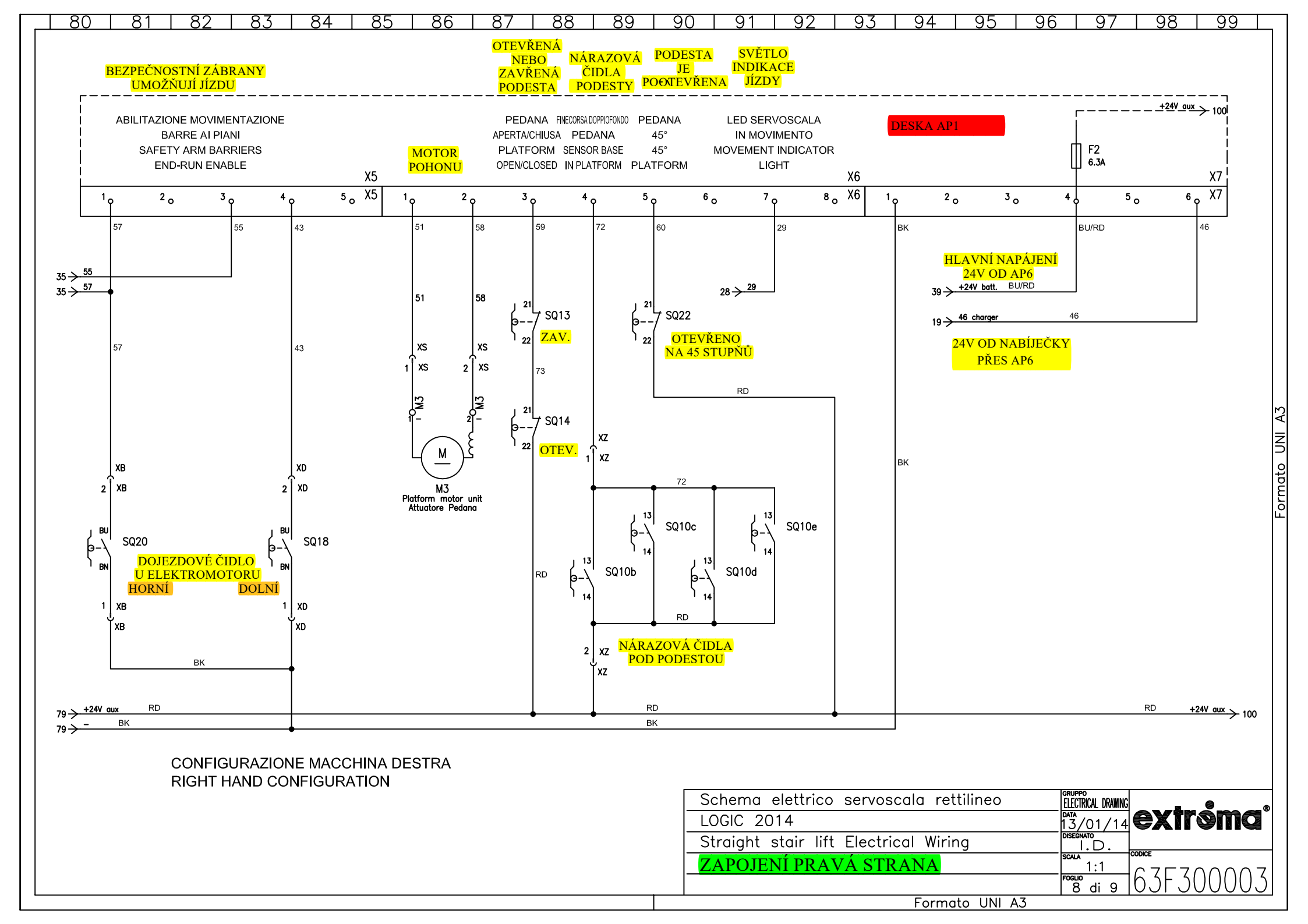

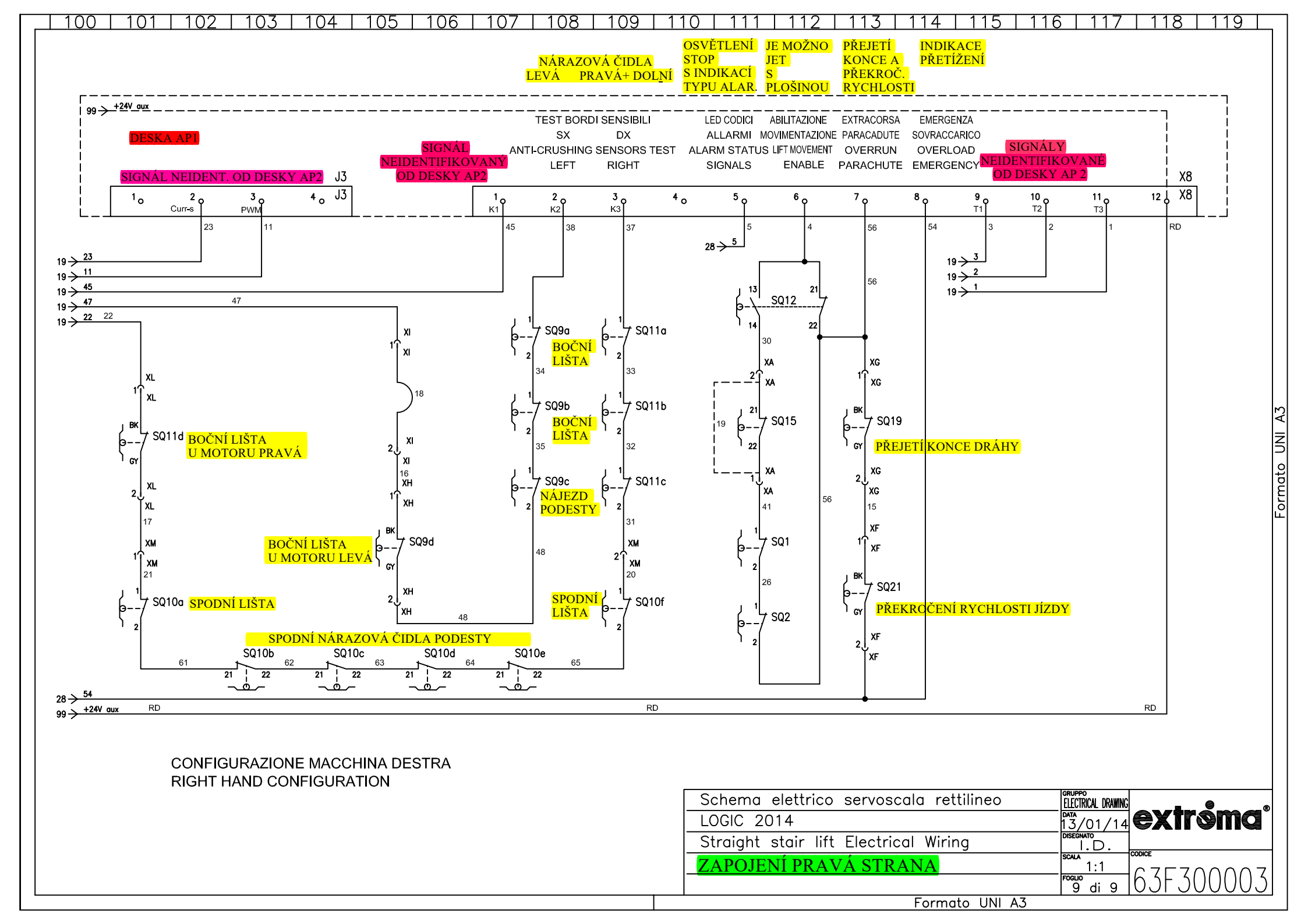

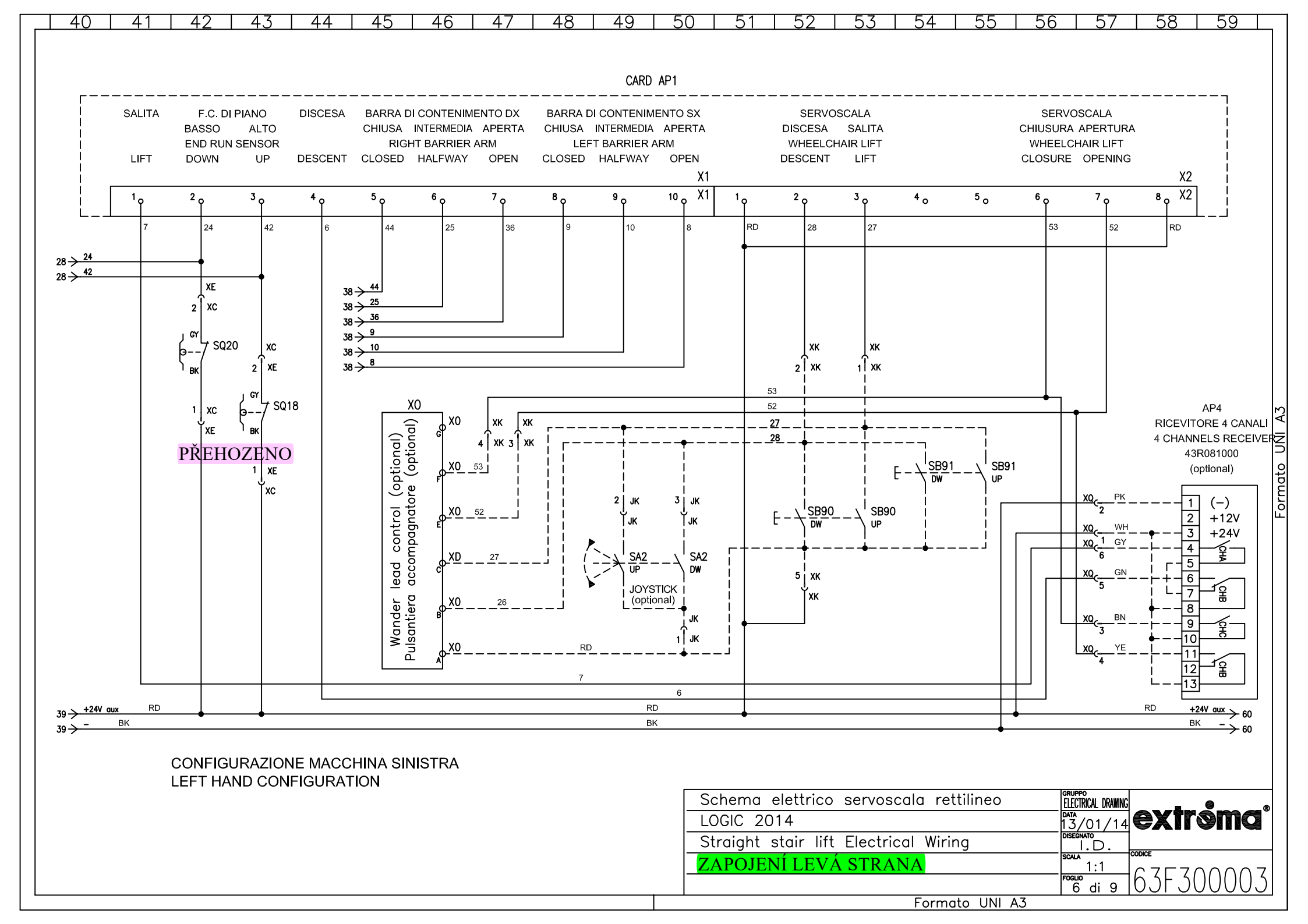

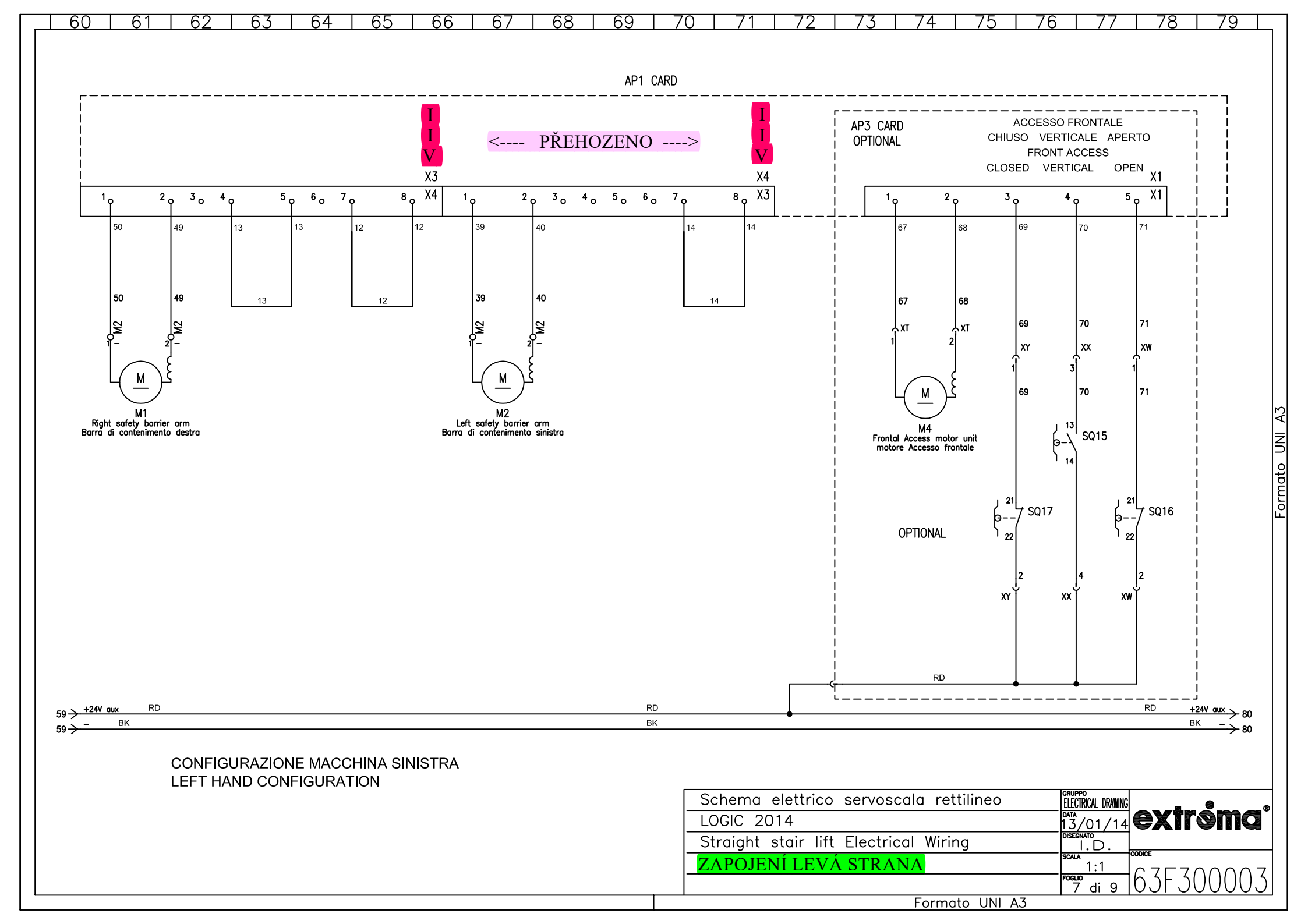

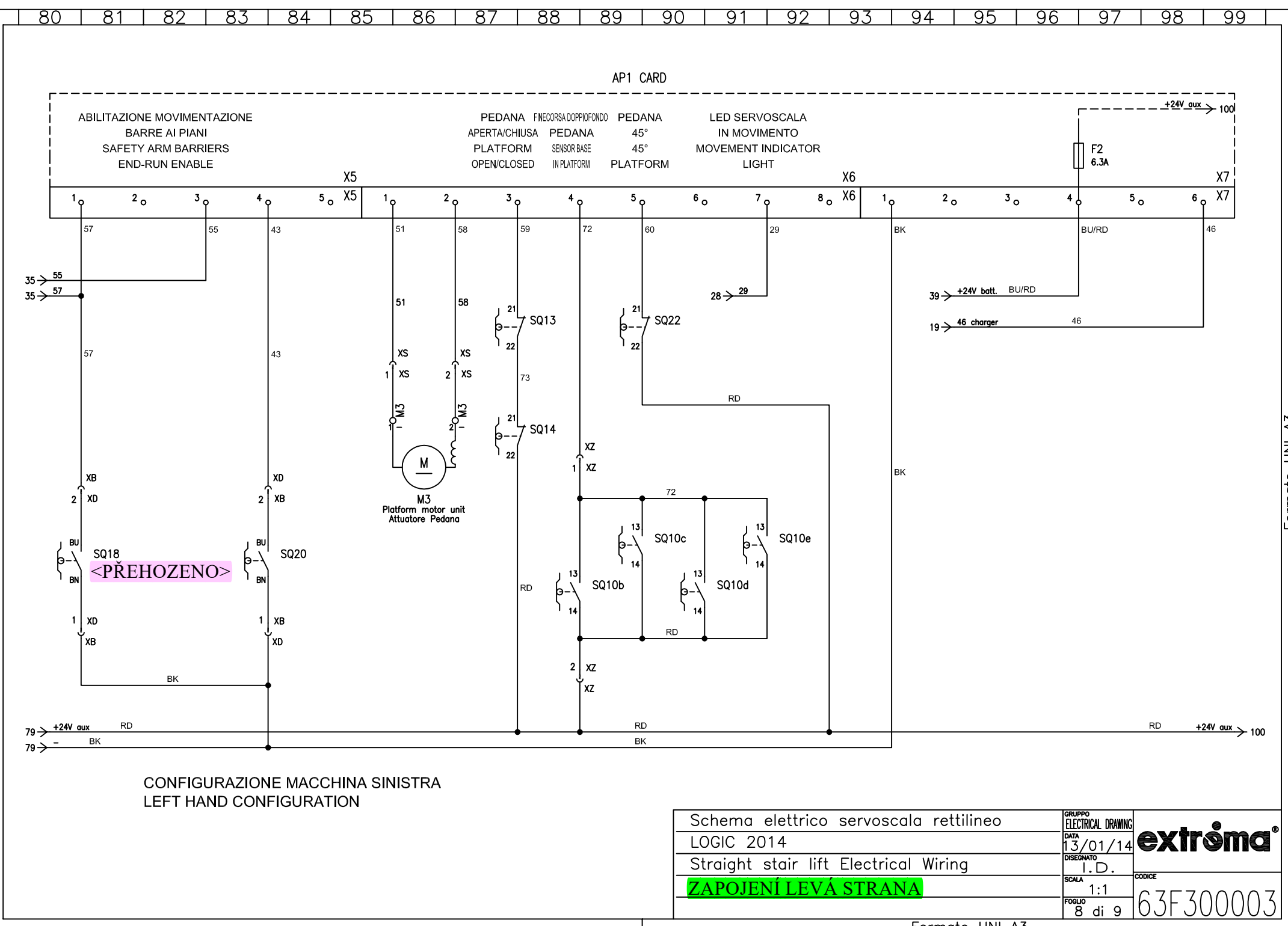

Formato UNI A3

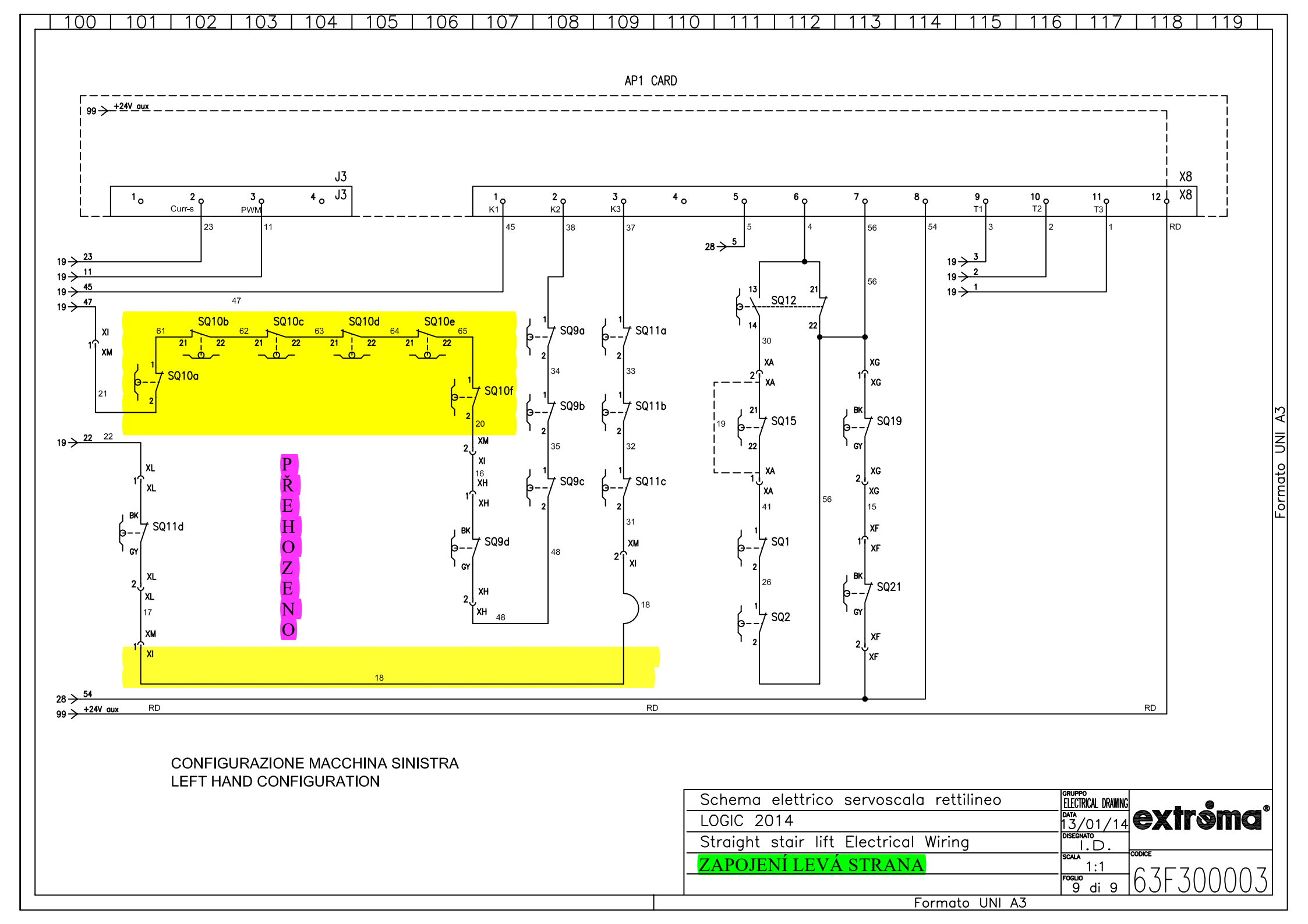

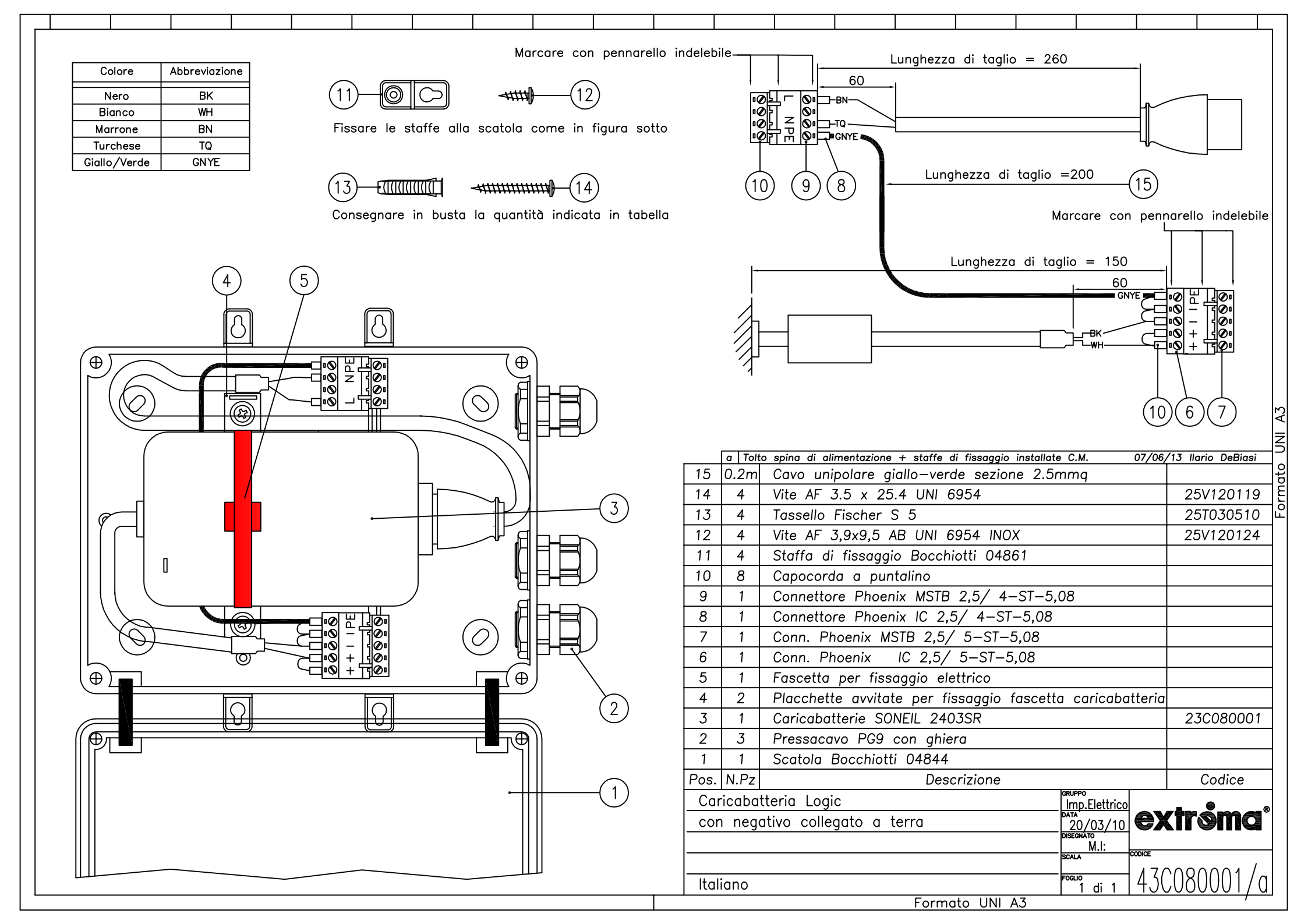

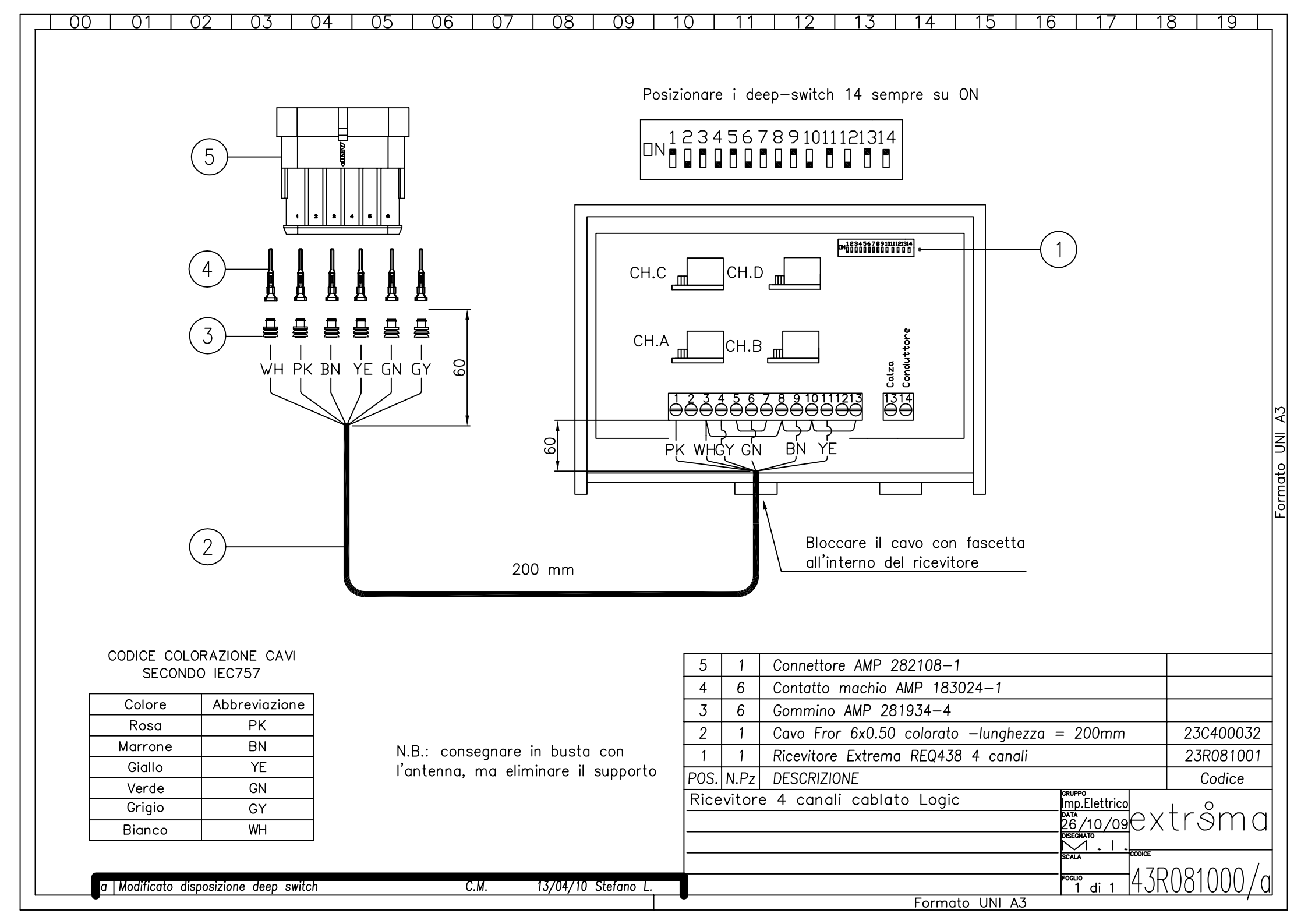

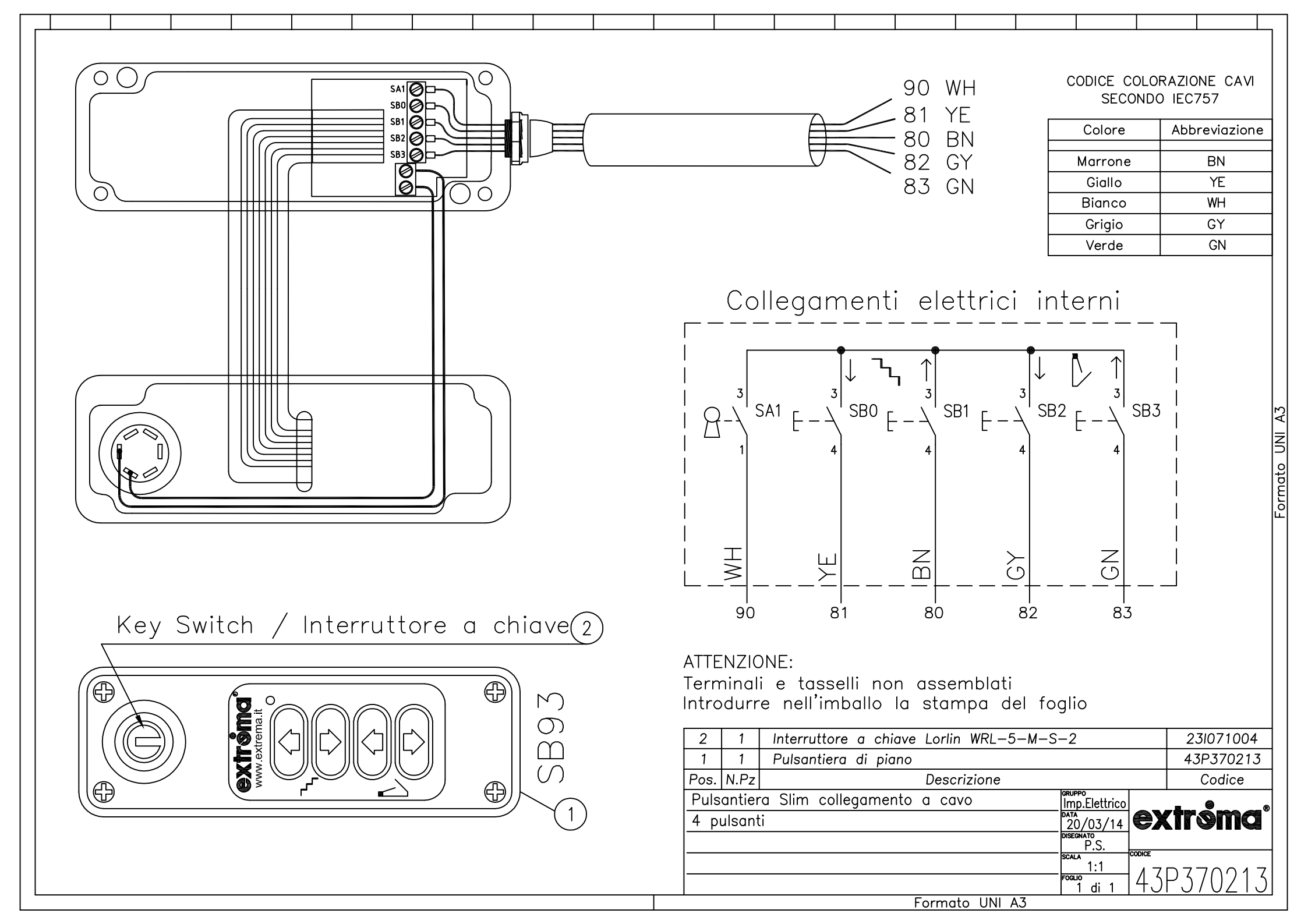

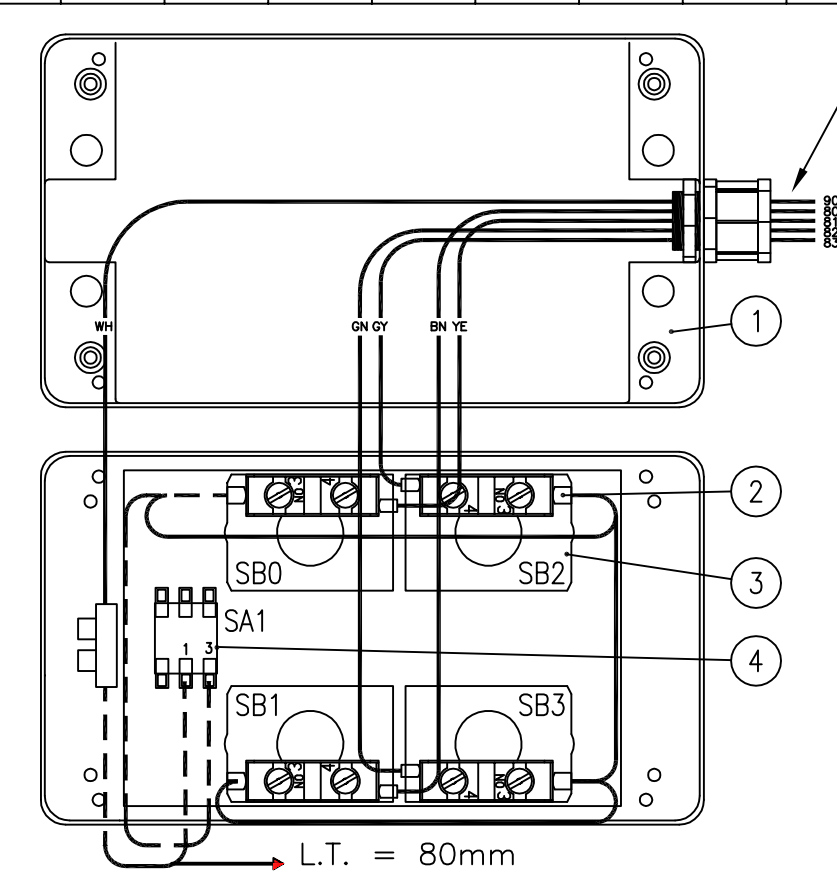

Collegamenti tratteggiati, da saldare, in carico al fornitore

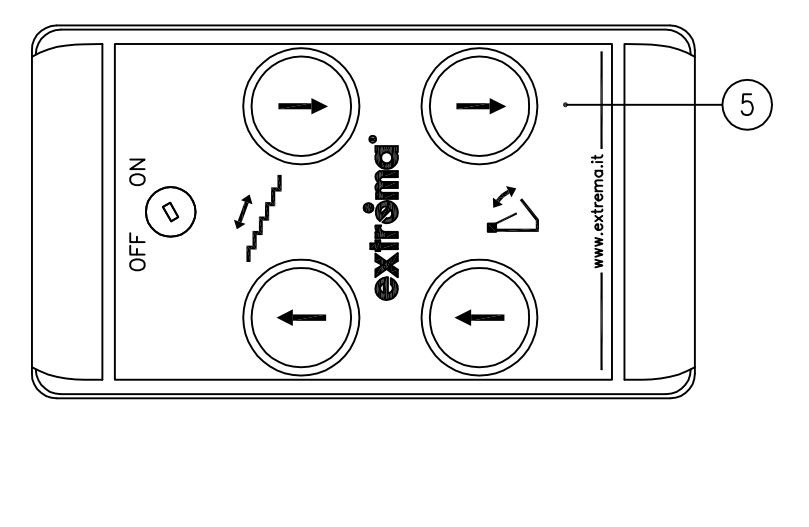

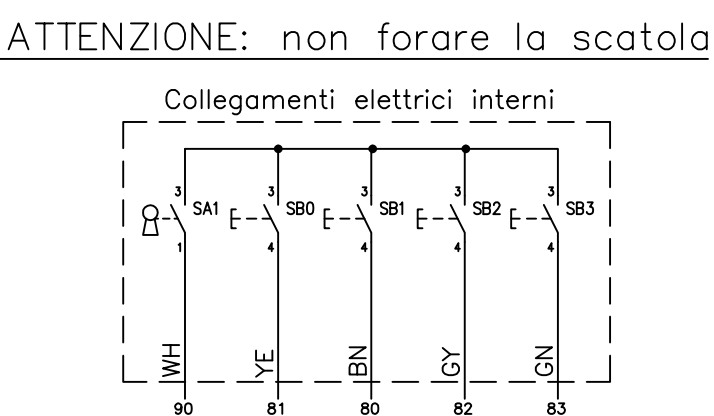

#### CODICE COLORAZIONE CAVI SECONDO IEC757

| Colore  | Abbreviazione |  |  |  |
|---------|---------------|--|--|--|
| Marrone | BN            |  |  |  |
| Giallo  | YE            |  |  |  |
| Bianco  | WH            |  |  |  |
| Grigio  | GY            |  |  |  |
| Verde   | GN            |  |  |  |

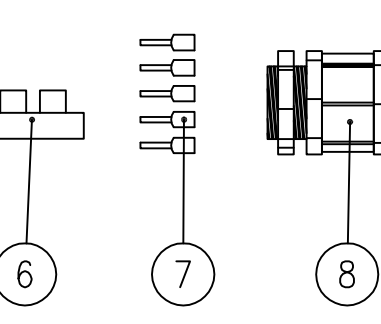

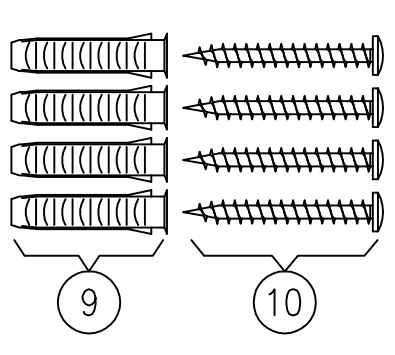

#### ATTENZIONE:

Fornire pressacavo, terminali e tasselli non assemblati Introdurre nell'imballo la stampa del foglio

| 10     | 4               | Vite AF 3.5 x 25.4 UNI 6954             | 25V120119     |    |           |  |  |  |  |
|--------|-----------------|-----------------------------------------|---------------|----|-----------|--|--|--|--|
| 9      | 4               | Tassello Fischer S 5                    |               |    | 25T030510 |  |  |  |  |
| 8      | 1               | Pressacavo PG 9 con ghiera              |               |    | 23P410003 |  |  |  |  |
| 7      | 5               | Tubetto terminale preisolato Cembre art | . PKC508      |    | 23C070003 |  |  |  |  |
| 6      | 1               | Mammut tipo B206 2.5 mmq                |               |    |           |  |  |  |  |
| 5      | 1               | Targa pulsantiera di piano Logic 4P     |               |    | 31T020028 |  |  |  |  |
| 4      | 1               | Interruttore a chiave Lorlin WRL-5-M-S  | 231071004     |    |           |  |  |  |  |
| 3      | 4               | Pulsante Giovenzana art. PPRN5NL/F +    | 23P360068     |    |           |  |  |  |  |
| 2      | 4               | Tubetto terminale preisolato Cembre art | 23C070006     |    |           |  |  |  |  |
| 1      | 1               | Scatola OKW C6009161 per pulsantiera    | Logic         |    | 23S011000 |  |  |  |  |
| Pos.   | N.Pz            | Descrizione                             |               |    | Codice    |  |  |  |  |
| Puls   | antier          | a Slim collegamento a cavo              | Imp.Elettrico |    |           |  |  |  |  |
| 4 pi   | ulsant          | i                                       | 19/10/12      | ex | (frømd)   |  |  |  |  |
|        |                 |                                         | DISEGNATO     |    |           |  |  |  |  |
|        | scala conice    |                                         |               |    |           |  |  |  |  |
| Italic | Italiano        |                                         |               |    |           |  |  |  |  |
| 1      | Formato LINI A3 |                                         |               |    |           |  |  |  |  |

ormato UNI A

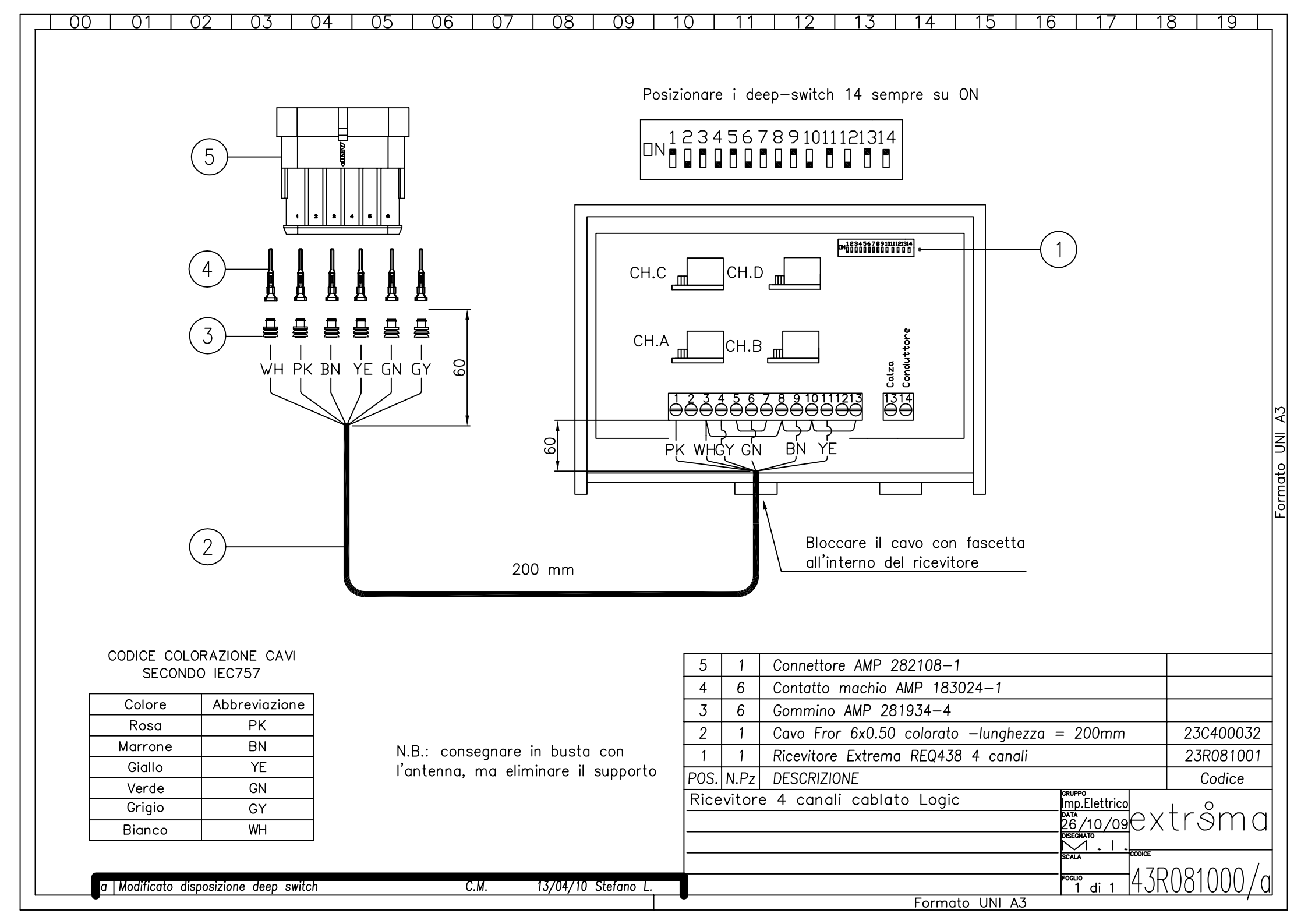